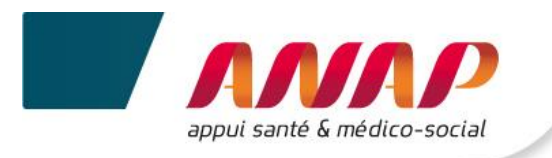

# Notice utilisateur

# du Tableau de bord de la performance dans le secteur médico-social

# **Collecte de données**

## A DESTINATION DES ESMS

## SOMMAIRE

| <b>SO</b> | MMAIRE                                                         |                                                   | 1  |  |  |  |
|-----------|----------------------------------------------------------------|---------------------------------------------------|----|--|--|--|
| 1.        | 1. PRESENTATION DE LA PLATEFORME ET DE SA NOTICE D'UTILISATION |                                                   |    |  |  |  |
| 2.        | PRERE                                                          | QUIS TECHIQUES                                    | 4  |  |  |  |
|           | 2.1                                                            | NAVIGATEUR INTERNET                               | 4  |  |  |  |
|           | 2.2                                                            | LIAISON INTERNET                                  | 4  |  |  |  |
| 3.        | ACCES                                                          | A LA PLATEFORME                                   | 5  |  |  |  |
|           | 3.1                                                            | CONNEXION A LA PLATEFORME                         | 5  |  |  |  |
|           | 3.2                                                            | Perte du mot de passe                             | 7  |  |  |  |
|           | 3.3                                                            | IDENTIFIANT INCONNU                               | 8  |  |  |  |
|           | 3.4                                                            | CONNEXION SECURISEE POUR VOTRE STRUCTURE          | 12 |  |  |  |
| 4.        | ARTIC                                                          | ULATION ENTRE LES DROITS DE L'OG ET CEUX DES ESMS | 13 |  |  |  |
| 5.        | GENER                                                          | ALITES                                            | 14 |  |  |  |
|           | 5.1                                                            | STRUCTURATION D'UNE PAGE                          | 14 |  |  |  |
|           | 5.2                                                            | BANDEAU DE NAVIGATION                             | 15 |  |  |  |
|           | 5.3                                                            | BOUTONS D'ACTION                                  | 16 |  |  |  |
|           | 5.4                                                            | FILTRE D'UNE CAMPAGNE                             | 16 |  |  |  |
|           | 5.5                                                            | Acces a la page support et guide                  | 17 |  |  |  |
| 6.        | ACCUEIL                                                        |                                                   |    |  |  |  |
| 7.        | SUIVI DE CAMPAGNE                                              |                                                   |    |  |  |  |
|           | 7.1                                                            | Presentation                                      | 19 |  |  |  |
|           | 7.2                                                            | Suivi du taux de remplissage                      | 19 |  |  |  |
|           | 7.3                                                            | Suivi de la validation de campagne                | 20 |  |  |  |
|           | 7.4                                                            | Importer des donnees                              | 21 |  |  |  |
|           | 7.5                                                            | TABLEAU DE SUIVI RECENSANT LES DONNEES ATYPIQUES  | 22 |  |  |  |
|           | 7.6                                                            | VALIDER LES ATYPIES                               | 23 |  |  |  |
|           | 7.7                                                            | VALIDER LA CAMPAGNE                               | 24 |  |  |  |
| 8.        | <b>FICHE</b>                                                   | D'IDENTITE                                        | 25 |  |  |  |
| 9.        | QUEST                                                          | IONNAIRE                                          | 27 |  |  |  |
|           | 9.1                                                            | Presentation                                      | 27 |  |  |  |
|           | 9.2                                                            | NAVIGATION DANS LE QUESTIONNAIRE                  | 28 |  |  |  |
|           | 9.3                                                            | Saisie des donnees                                | 31 |  |  |  |
|           | 9.4                                                            | MODIFICATION DES DONNEES                          | 34 |  |  |  |
|           | 9.5                                                            | Atypies                                           | 35 |  |  |  |
|           | 9.6                                                            | EXPORTATION DES DONNEES                           | 36 |  |  |  |
| 10.       | VALIDA                                                         | ATION DE CAMPAGNE                                 | 38 |  |  |  |
| 11.       | RESTIT                                                         | <b>TUTION DES DONNEES</b>                         | 40 |  |  |  |
|           | 11.1                                                           | Pre-recquis pour Acceder aux restitutions         | 40 |  |  |  |
|           |                                                                |                                                   |    |  |  |  |

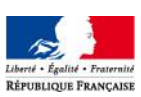

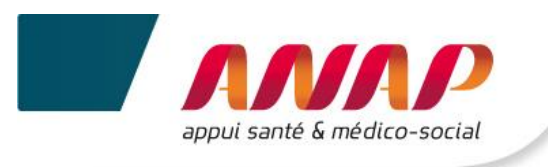

| 11.2 | PRESENTATION      | 40 |
|------|-------------------|----|
| 11.3 | RESTITUTION       | 41 |
| 11.4 | Benchmarking      | 43 |
| 11.5 | EXPORTATION EXCEL | 44 |

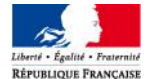

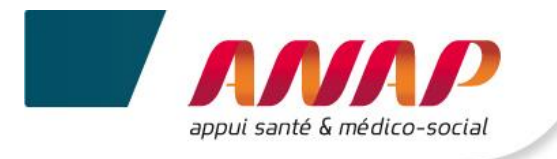

# 1. PRESENTATION DE LA PLATEFORME ET DE SA NOTICE D'UTILISATION

Dans le cadre du tableau de bord de la performance dans le secteur médico-social, l'ANAP et l'ATIH mettent à votre disposition une plateforme web accessible à partir du lien <u>https://tdb-esms.atih.sante.fr</u>

Son utilisation vous permet de :

- Saisir les données nécessaires à la caractérisation de votre structure ainsi qu'au calcul de vos indicateurs,
- Enregistrer vos données saisies et valider votre campagne,
- Visualiser le résultat du calcul des indicateurs de votre structure,
- Exporter les données et indicateurs en format Excel ou Pdf,
- Obtenir une restitution chiffrée ou graphique des indicateurs de votre structure ; dans le cadre d'un parangonnage avec des structures similaires.

La présente notice d'utilisation constitue un mode d'emploi détaillé pour vous aider à naviguer sur la plateforme Tableau de bord. Elle a pour objectif de faciliter la prise en main de l'outil et de répondre à la majorité des questions liées à son utilisation. Si toutefois vous rencontrez une difficulté ou une anomalie sur l'outil, vous êtes invité à adresser votre demande à l'assistance technique mise à votre disposition : tdbesms@atih.sante.fr

L'ensemble des documents en lien avec le projet sont disponibles en téléchargement sur la plateforme :

- Grille de saisie Excel,
- Guide des indicateurs,
- Support de présentation des journées de transfert des compétences.

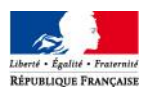

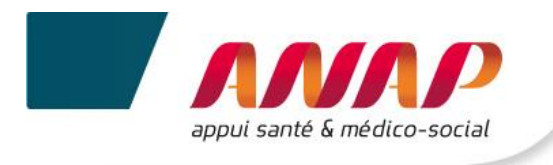

## 2. PREREQUIS TECHIQUES

### 2.1 NAVIGATEUR INTERNET

La plateforme supportant le tableau de bord est compatible avec les principaux navigateurs web du marché. Pour accéder à l'ensemble des fonctionnalités de manière optimale, il est nécessaire de disposer d'une version égale ou postérieure d'un des navigateurs suivants :

- ✓ Internet Explorer 7 ; 8 et 9
- ✓ Mozilla Firefox 3.5, 4
- ✓ Google Chrome
- ✓ Safari 5

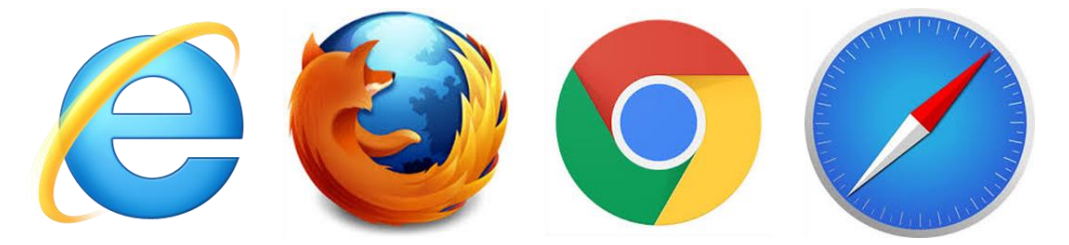

### 2.2 LIAISON INTERNET

Pour une fluidité optimale de l'accès à la plateforme et d'affichage des tableaux de bord graphiques, nous vous conseillons de disposer d'une connexion ADSL supportant des connexions à plus de 1M bits/sec.

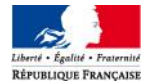

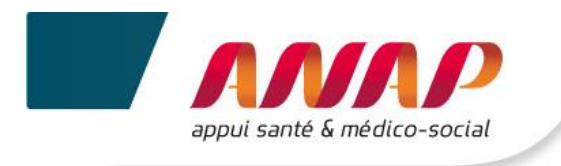

## 3. ACCES A LA PLATEFORME

## 3.1 CONNEXION A LA PLATEFORME

1. Dans le moteur de recherche taper l'adresse https://tdb-esms.atih.sante.fr

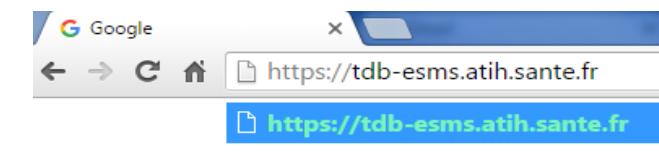

- 2. Sur la touche « Entrée » de votre clavier
- 3. La page suivante s'affiche

|                       | ctih<br>AGENCE ECHNQUE<br>DE UNCORMAICON<br>SUR HOSPITALISATION<br>Accès aux applications de l'Agence technique de l'in                                                                                                    | nformation sur l'hospitalisation                                                                                                    |                                                                                          |
|-----------------------|----------------------------------------------------------------------------------------------------|----------------------------------------------------------------------------------------------------|------------------------------------------------------------------------------------------|
| Lien d'accès au guide | Tableau de bord de la performance dans le secteur<br>médico-social           La plate-forme est destriée aux établissements et services médicos-sociaux ainsi qu'à leurs<br>organismes gestionnaires. Elle a pour objectif de fournir une vision globale et annuelle de la situation<br>des ESMS et dêtre un support au dialogue de gestion avec les autorités de tarification et contrôle.<br>La plateforme est accessible uniquement aux utilisateurs :<br>e tablissements et services médico-sociaux           • Crganismes Gestionnaires         • Agences Régionales de Santé et Conselis Départementaux | Vous avez un compte Pasrel (Plage) Identifiant : Mot de passe: SE CONNECTER EFFACER                                                                                                    | Espace de connexion.                                                                     |
| plateforme PLAGE.     | Pool You res galaes a dansation de rage veunez <u>anguer na r</u>                                                                                                    | Vous avez oublié votre mot de passe<br>Yous ne cennaissez pas votre identifiant<br>Les applications de gestion de données sont accessibles<br>uniquement aux acteurs impliqués dans le processus de<br>collecte des données de l'ATIM (établissements de santé,<br>agences régionales de santé (Ass), structures publiqués,<br>fédérations hospitalières, sécurité sociale et mutuéles).<br>Pour les établissements ou ABS, contacter l'administrateur | une demande de<br>nouveau mot de<br>passe ou de faire une<br>recherche<br>d'identifiant. |
|                       | <br> <br>                                                                                                    | PLAGE (ou ePMSI) de la structure.<br>Pour les organismes nationaux, <u>disuer id</u> .<br><u>Accèder aux données de l'ATIH en accès libre,</u><br>Pour plus d'information, consulter notre page <u>Alde</u> .                                                                                                    | Portail d'accès aux<br>applications de<br>l'ATIH.                                        |

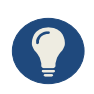

Vos identifiant et mot de passe vous permettent également d'accéder à la plateforme de gestion des comptes utilisateurs PLAGE  $\rightarrow$  cf. notice PLAGE disponible sur le lien suivant : <u>http://sap.atih.sante.fr/tdbesms/</u>

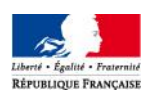

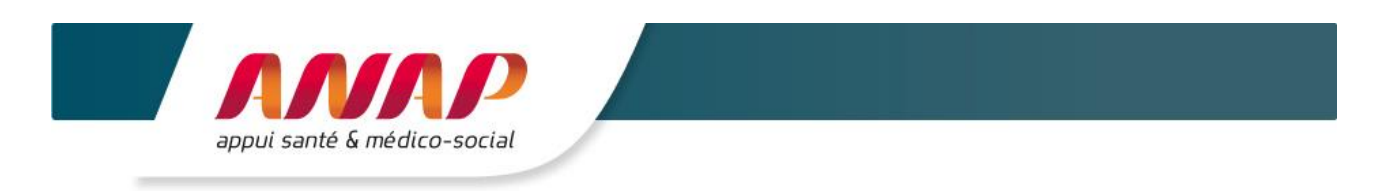

4. Veuillez saisir vos identifiant et votre mot de passe préalablement envoyés par l'ATIH ou votre organisme gestionnaire.

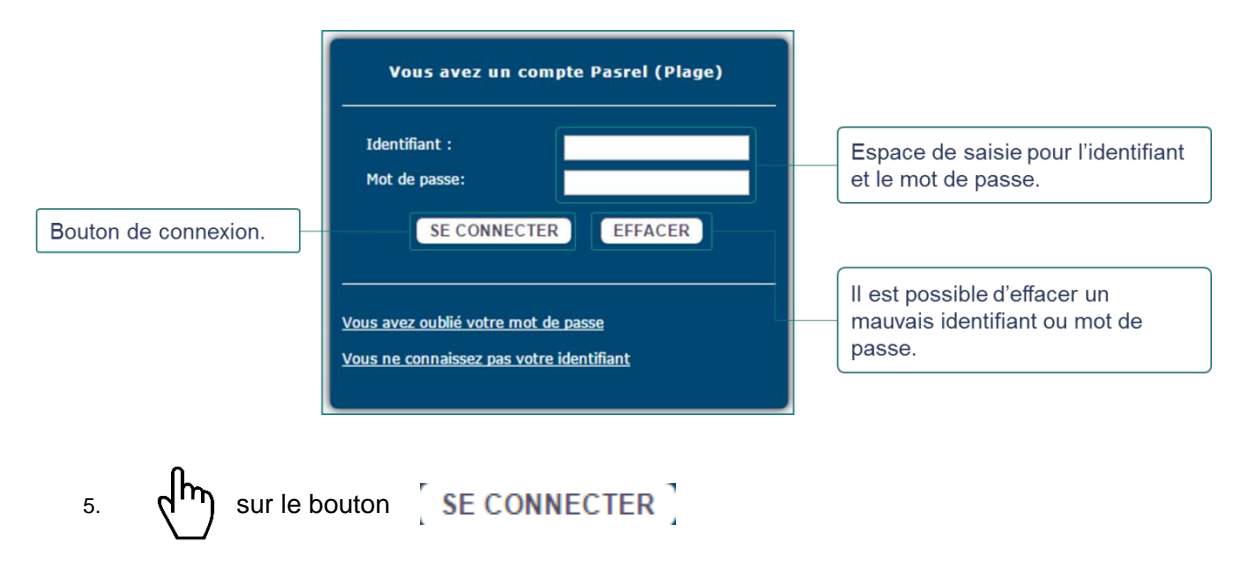

Il est conseillé de ne pas mémoriser les informations de connexion si vous utilisez un ordinateur public ou partagé entre plusieurs utilisateurs.

Votre identifiant et votre mot de passe ont été envoyés par mail. Vérifier vos spams et courriers indésirables avant de les réinitialiser.

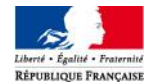

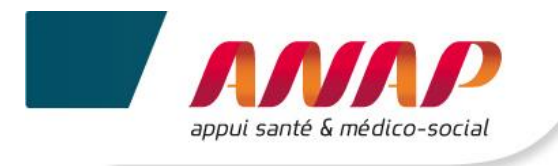

### 3.2 PERTE DU MOT DE PASSE

1. A partir de la page de connexion  $\eta$  sur « Vous avez oublié votre mot de passe »

| Vous avez un compte Pasrel (Plage)                                              |  |  |  |  |  |
|---------------------------------------------------------------------------------|--|--|--|--|--|
| Identifiant :<br>Mot de passe:                                                  |  |  |  |  |  |
| SE CONNECTER EFFACER                                                            |  |  |  |  |  |
| Vous avez oublié votre mot de passe<br>Vous ne connaissez pas votre identifiant |  |  |  |  |  |

2. La page suivante s'affiche

| DEMANDE I                         | DE RÉINITIALISTATION DE MOT DE PASSE DE COMPTE PASREL                                                                                     |
|-----------------------------------|----------------------------------------------------------------------------------------------------|
| Vous avez per                     | du ou oublié le mot de passe de votre compte pasrel.                                                                                      |
| Le formulaire d<br>demande d'attr | i-dessous vous permet de demander l'envoi, à l'adresse mail de votre compte, d'un mail de<br>ibution automatique de nouveau mot de passe. |
| votre_id                          | Envoyez-moi un mail de demande de ré-initialisation                                                                                       |
| Si vous ne con<br>région ou orga  | naissez pas l'id de votre compte, veuillez contacter un administrateur de votre établissement,<br>nisation.                               |
| I. Saisir votre                   | identifiant 2.                                                                                                    |

Dans les 10 minutes, vous recevrez une notification par mail comprenant votre nouveau mot de passe.

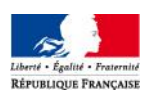

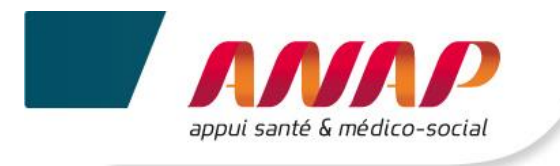

#### **IDENTIFIANT INCONNU** 3.3

1. A partir de la page de connexion  $\sqrt{h}$  sur « Vous ne connaissez pas votre identifiant »

| Vous avez un compte Pasrel (Plage)                                                            |     |  |  |  |  |
|-----------------------------------------------------------------------------------------------|-----|--|--|--|--|
| Identifiant :<br>Mot de passe:                                                                |     |  |  |  |  |
| SE CONNECTER EFFA                                                                             | CER |  |  |  |  |
| <u>Vous avez oublié votre mot de passe</u><br><u>Vous ne connaissez pas votre identifiant</u> |     |  |  |  |  |

2. La page de recherche s'affiche

| Plage                                                                                                    | Plate-forme de gestion<br>des utilisateurs                                                                                                    |                                         |
|----------------------------------------------------------------------------------------------------|----------------------------------------------------------------------------------------------------|-----------------------------------------|
| Oubli d'identifiant ou demande de d<br>Si vous connaissez votre identifiant de compt<br>Si vous ne connaissez pas votre identifiant de<br>Recherche d'un identifiant | compte pour les établissements de sante<br>e Plage (Pasrel), pour réinitialiser votre mot de passe <b>oliquer ioi</b> .<br>e compte Plage (Pasrel) ou que vous n'avez pas de compte, remplissez le formulaire suivant :<br>Plage (Pasrel) |                                         |
| Prés                                                                                                    | Iom NOM Prénom Envoyer la demande                                                                                                    | 1. Saisir le nom et le prénom.       2. |

Après avoir envoyé la demande, une fenêtre pop-up s'ouvre en répertoriant les comptes qui ont été trouvés.

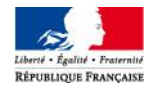

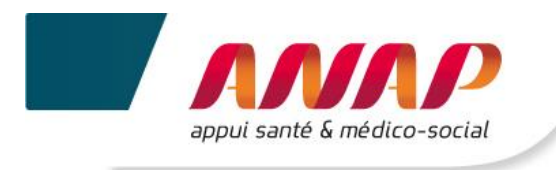

#### **1**<sup>ERE</sup> POSSIBILITE : **1** SEUL COMPTE A ETE TROUVE

#### La page suivante s'affiche :

| Plage                                                                                   | Plate-fo<br>des util                                              | Confirmation de l'envoi d'email Souhaitez vous valider votre demande ?                                                                                                    | Se connecter           Oubli d'identifiant ou demande de compte |                                                                                                    |
|-----------------------------------------------------------------------------------------|-------------------------------------------------------------------|----------------------------------------------------------------------------------------------------|-----------------------------------------------------------------|----------------------------------------------------------------------------------------------------|
| Oubli d'identifiant ou d<br>Si vous connaissez votre idd<br>Si vous ne connaissez pas v | demande de con<br>entifiant de compte f<br>votre identifiant de c | Votre identifiant va vous être envoyé sur l'adresse email renseignée dans ce compte.           Annuler         Valider           Ombre Plage (Pasrel) ou que vous n'avez pas de compte, remplissez le formulaire suivant : |                                                                 | Possibilité d'accepter ou de<br>refuser l'envoi des<br>identifiants à l'adresse mail<br>renseignée. |
| Recherche d'un                                                                          | Identifiant P                                                     | lage (Pasrel)                                                                                                    |                                                                 |                                                                                                    |
| Prér                                                                                    | nom NADINE                                                        | E%                                                                                                    |                                                                 |                                                                                                    |
|                                                                                         | Envoyer                                                           | la demande                                                                                                    |                                                                 |                                                                                                    |
|                                                                                         |                                                                   |                                                                                                    |                                                                 |                                                                                                    |
|                                                                                         |                                                                   | 2 <sup>EME</sup> POSSIBILITE : PLUSIEURS COMPTE                                                                                                    | ES ONT ETE TROUVES                                              |                                                                                                    |

La page suivante s'affiche :

| Plage                       | Plate-fo<br>des uti                  | Confirmation de l'envoi d'email                                                                                                    | Per         Se connecter           Oubli d'identifiant ou demande de compte |                                                                                                |
|-----------------------------|--------------------------------------|----------------------------------------------------------------------------------------------------|-----------------------------------------------------------------------------|------------------------------------------------------------------------------------------------|
|                             |                                      | Souhaitez vous valider votre demande ?                                                                                              |                                                                             |                                                                                                |
|                             |                                      | 19 comptes correspondent a %TEST% %TEST%.<br>Souhaitez vous vraiment envoyer 19 mails à ces 19 adresses e-mail pour retrouver votre |                                                                             |                                                                                                |
| Oubli d'identifiant ou d    | demande de co<br>entifiant de compte | identifiant ?<br>Sinon vous pouvez contacter l'administrateur Plage de votre établissement ou de votre<br>ARS.                      |                                                                             | Possibilité d'accepter l'envoi<br>des identifiants à toutes les<br>adresses mails renseignées. |
| Si vous ne connaissez pas v | votre identifiant de o               | Annuler Valider                                                                                                    |                                                                             |                                                                                                |
| Recherche d'un              | identifiant F                        | Plage (Pasrel)                                                                                                    |                                                                             | Possibilité de <b>refuser</b> cet                                                              |
| ,                           | om %TEST                             | 8                                                                                                    |                                                                             | envoi et de contacter                                                                          |
| Prér                        | nom %TEST                            | N.                                                                                                    |                                                                             | votre établissement ou de                                                                      |
|                             | Envoyer                              | la demande                                                                                                    |                                                                             |                                                                                                |
|                             |                                      |                                                                                                    |                                                                             |                                                                                                |

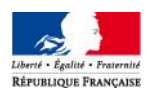

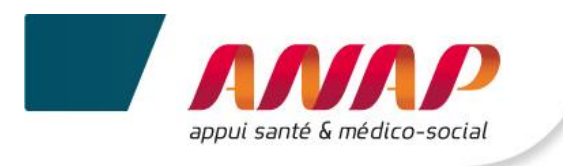

#### 3<sup>EME</sup> POSSIBILITE : AUCUN COMPTE N'A ETE TROUVE (DEMANDE DE CREATION DE COMPTE)

#### La page suivante s'affiche :

| Plage                       | Plate-fo<br>des uti  | Aucun compte trouvé                                                                                                    | Q         Se connecter           Oubli d'identifiant ou demande de compte |                                                                    |
|-----------------------------|----------------------|----------------------------------------------------------------------------------------------------|---------------------------------------------------------------------------|--------------------------------------------------------------------|
|                             |                      | Aucun compte ne correspond à Tdb TDB.<br>Vous pouvez :                                                                                                |                                                                           |                                                                    |
| Oubli d'identifiant ou o    | demande de co        | Refaire une recherche avec uniquement les premiers caractères de votre nom et<br>ou de votre prénom     Renseigner le formulaire de demande de compte |                                                                           | Possibilité d'annuler et<br>d'effectuer une nouvelle<br>recherche. |
| Si vous ne connaissez pas v | votre identifiant de | Annuler Afficher le formulaire de demande de compte                                                                                                   |                                                                           |                                                                    |
|                             |                      |                                                                                                    |                                                                           | Possibilité de faire une demande de compte.                        |
| Prér                        | nom Tdb              |                                                                                                    |                                                                           |                                                                    |
|                             | Envoye               | r la demande                                                                                                    |                                                                           |                                                                    |
|                             |                      |                                                                                                    |                                                                           |                                                                    |

- 1. Vous souhaitez faire une nouvelle demande de compte : Afficher le formulaire de demande de compte sur
- 2. La page suivante s'affiche :

| Demande de cor                                                                                  | mpte                   |                               |  |                                            |  |
|-------------------------------------------------------------------------------------------------|------------------------|-------------------------------|--|--------------------------------------------|--|
| Ce formulaire vous permet de demander un compte Plage (Pasrei) lié à un établissement de santé. |                        |                               |  |                                            |  |
| Établissement 00MS99993                                                                         |                        | Raison sociale TEST 00MS99993 |  | 1. Saisir les données correspondantes (les |  |
| Région                                                                                          | Rhône Alpes            |                               |  | données grisées sont obligatoires).        |  |
| Nom                                                                                             | TDB                    |                               |  |                                            |  |
| Prénom                                                                                          | Tdb                    |                               |  |                                            |  |
| E-mail                                                                                          | tdb-esms@atih.sante.fr |                               |  |                                            |  |
| Confirmation e-mail                                                                             | tdb-esms@atih.sante.fr |                               |  |                                            |  |
| Téléphone                                                                                       | téléphone              |                               |  | 2. Dans la rubrique Application, choisir   |  |
| Adresse Adresse postale                                                                         |                        |                               |  |                                            |  |
| Application                                                                                     | TDBESMS                | ]                             |  |                                            |  |
| Commentaire                                                                                     | 20002                  |                               |  |                                            |  |
|                                                                                                 |                        |                               |  | 3. Ajouter un commentaire si nécessaire.   |  |
|                                                                                                 | Envoyer la demande     |                               |  |                                            |  |
|                                                                                                 |                        |                               |  | 4. Im sur Envoyer la demande.              |  |

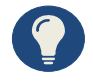

En renseignant le FINESS de votre établissement (à condition qu'il soit reconnu dans la base), la région s'affiche automatiquement. Sinon, vous pouvez la renseigner manuellement, en cliquant sur la liste déroulante.

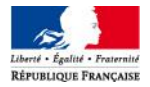

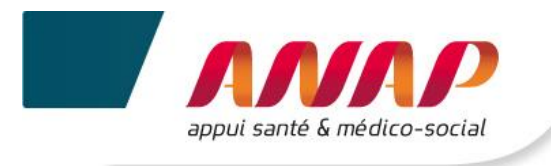

3. La page suivante s'affiche :

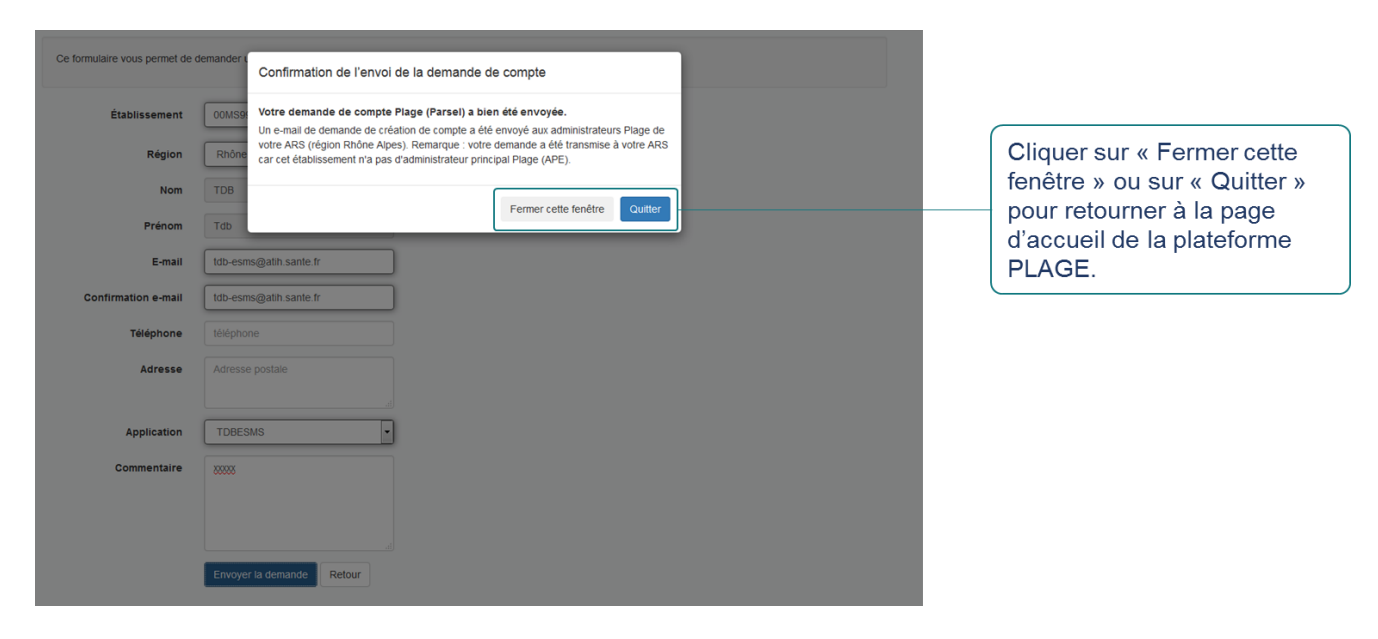

La fenêtre pop-up qui apparaît confirme l'envoi de la demande de compte. Un mail est envoyé soit :

- A l'administrateur de votre ARS : si votre établissement n'a pas d'administrateur principal, ou si l'établissement renseigné n'a pas été reconnu dans la base, et qu'il ne dépend pas d'un Organisme Gestionnaire.
- A l'administrateur de votre Organisme Gestionnaire : si votre établissement n'a pas d'administrateur principal, ou si l'établissement renseigné n'a pas été reconnu dans la base.
- > A votre administrateur principal d'établissement (APE).

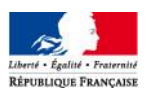

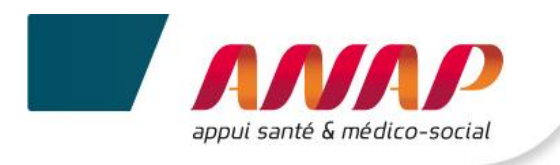

### 3.4 CONNEXION SECURISEE POUR VOTRE STRUCTURE

Une fois vos identifiant et mot de passe validés, vous accédez à la plateforme Tableau de bord de la performance dans le secteur médico-social.

#### 1. La page suivante s'affiche

|                           | Tdb de la performance dans le secteur médico-social                                                                                                    | Identification de votre<br>structure.               |
|---------------------------|----------------------------------------------------------------------------------------------------|-----------------------------------------------------|
|                           | Accueil Suivi de Campagne Fiche Identité Questionnaire Restitution Infra-Annuel                                                                                                    | déconnexion.                                        |
| Bandeau de<br>navigation. | Sélectionnez une campagne                                                                                                    |                                                     |
|                           | 2014 Suivi de Campagne                                                                                                    |                                                     |
| Filtre par campagne       | Gestion de votre campagne       Vous disposez, par campagne, d'une information sur l'état d'avancement global de la saisie du questionnaire et sur le niveau de validation de cette campagne (par vous, l'ARS et/ou le CD).         Vous pouvez accéder à une campagne en déroulant le menu d-desus, puis en déroulant le menu d-desus, puis en diquant sur l'année et la campagne que vous souhaitez afficher.       Prolongation de la période de saisie des données         Lorsque vous avez terminé la collecte des données vous devez valider votre compagne       Pour répondre aux nombreuses sollicitations des ESMS et de leurs organismes gestionnaires, la période de collecte de données sur la plateforme Tableau de bord jusqu'au 15 janvier 2016. | Champ d'information<br>sur le suivi de<br>campagne. |
|                           | La validation est possible dès que<br>vous avez renseigné au moins 70%<br>de une demotre sur demotre sur de remplissance<br>Taux de remplissance                                                                                                    |                                                     |
|                           | La validation d'une campagne     Conditionne l'arcsé au benchmark     Vous disposez, ci-contre, d'une     S                                                                                                    |                                                     |
|                           | vue globale sur le taux de remp<br>1 La validation d'une campagne lissage des données de caractér (X Axe nº 2 - Ressources humaines et matérielles 0 %                                                                                                    |                                                     |
|                           | empêche toute modification des lisation et des 4 axes de donnée<br>données. s, pour la campagne sélection<br>ée Axe nº3- Finances et budget 0%                                                                                                    |                                                     |
|                           | A compter de la campagne 2016, en<br>diquant sur « Importer une<br>campagne », vous aurez la possibilité                                                                                                    |                                                     |
|                           | a importer directement dans la plateforme les données que vous avez saisies sur la grille Excel mise à votre disposition par l'ATIH et l'ANAP.                                                                                                    |                                                     |
|                           | IMPORTER UNE CAMPAGNE                                                                                                    |                                                     |

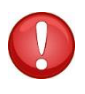

Si vous utilisez un ordinateur public ou sur lequel plusieurs utilisateurs pourront avoir accès, il est conseillé de se déconnecter à chaque fin d'utilisation de la plateforme ; sans quoi un autre utilisateur de l'ordinateur pourrait accéder à la plateforme sans avoir à redonner ses identifiants.

#### Remarque destinée aux administrateurs de plusieurs structures

• Chaque structure doit se connecter l'une après l'autre.

• Les structures ne doivent pas se connecter simultanément à partir d'un même poste. Les données enregistrées pourraient ne pas correspondre à la bonne structure et entraîner un écrasement des données renseignées lors d'une connexion précédente.

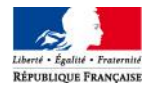

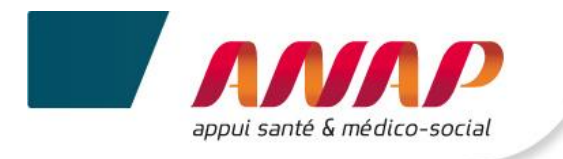

# 4. ARTICULATION ENTRE LES DROITS DE L'OG ET CEUX DES ESMS

La mise en place d'une fonctionnalité « organisme gestionnaire » dans la plateforme permet de disposer d'une visibilité sur l'ensemble des tableaux de bord des structures qui sont rattachées à l'OG et de suivre l'avancement de leur remplissage.

De façon plus précise, le tableau ci-dessous décrit les rôles de chacun.

| Compte | Droits sur<br>PLAGE | Consultation                    | Saisie – modif°                                                                               | Validation                                            |  |
|--------|---------------------|---------------------------------|-----------------------------------------------------------------------------------------------|-------------------------------------------------------|--|
| OG     | Gestionnaire        | OUI<br>(données<br>de ses ESMS) | PARTIEL<br>(quelques<br>données OG et<br>certaines données<br>de ses ESMS en<br>subsidiarité) | OUI<br>(uniquement les<br>données qu'il a<br>saisies) |  |
|        | Lecteur             | OUI<br>(données<br>de ses ESMS) | NON                                                                                           | NON                                                   |  |
| ESMS   | Gestionnaire        | OUI<br>(données propres)        | OUI<br>(données propres)                                                                      | OUI<br>(données propres)                              |  |
|        | Lecteur             | OUI<br>(données propres)        | NON                                                                                           | NON                                                   |  |

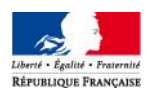

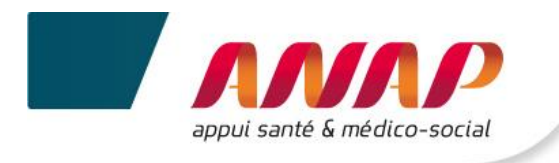

# 5. GENERALITES

### 5.1 STRUCTURATION D'UNE PAGE

Une page de saisie se présente de la manière suivante :

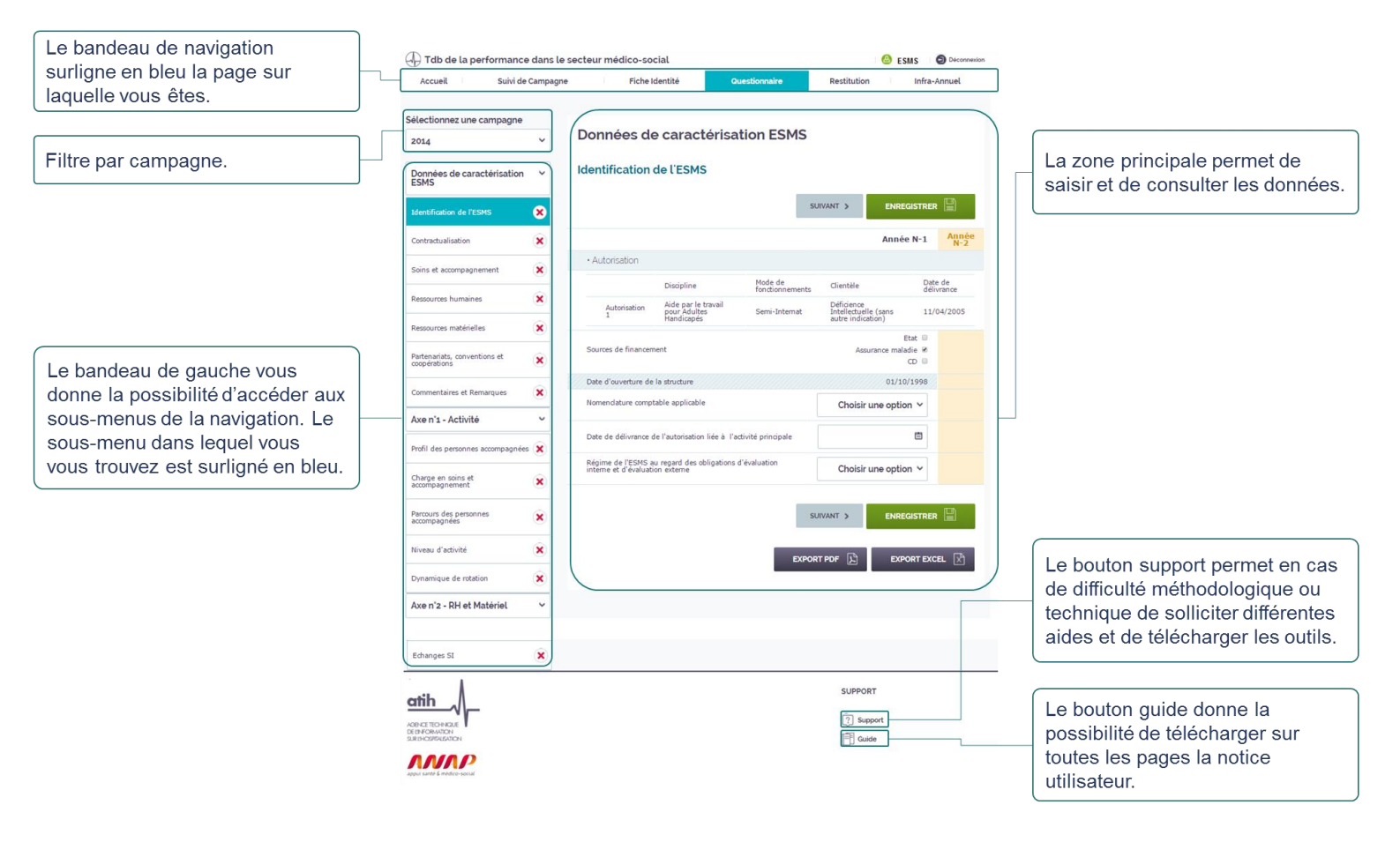

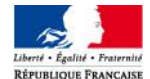

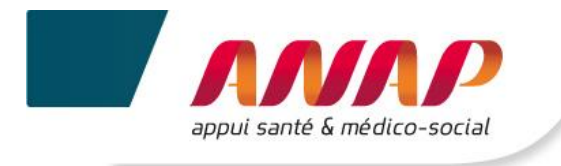

### 5.2 BANDEAU DE NAVIGATION

Les onglets situés en haut de l'écran vous permettent de naviguer sur les différentes pages de la plateforme.

| 1. (h) directement sur    | r l'onglet souhaité pour accéder à la page.                                                                                                    |
|---------------------------|----------------------------------------------------------------------------------------------------|
| Accueil Suivi de Campagne | Fiche Identité Questionnaire Restitution Infra-Annuel                                                                                                    |
| Menu                      | Description                                                                                                    |
| Accueil                   | <ul> <li>Cette page rappelle :</li> <li>Les objectifs principaux du Tableau de bord de la performance,</li> <li>Sa structuration sur 4 axes et l'articulation selon 3 niveaux :<br/>Données de caractérisation, Indicateurs de dialogue et Indicateurs<br/>clés d'analyse.</li> </ul>                                                                                                    |
| Suivi de campagne         | <ul> <li>Cette page permet pour la campagne selectionnée, de consulter :</li> <li>Le niveau d'avancement de la saisie des données (taux de remplissage),</li> <li>Le niveau de validation de votre campagne : par vous, l'ARS et/ou le CD,</li> <li>Les données et indicateurs qui dépassent des bornes définies par un groupe d'experts et qui sont regroupés dans le tableau des atypies.</li> <li>Précision : Vous trouverez des informations sur le Tableau des atypies [chapitre 7. Suivi de Campagne]</li> </ul> |
| Fiche d'identité          | Cette page reprend des informations relatives aux caractéristiques générales et à la localisation géographique de votre structure.                                                                                                    |
| Questionnaire             | Cette page permet de saisir l'ensemble de vos données et de connaître le résultat des indicateurs, calculés automatiquement. Le questionnaire comprend des données de caractérisation puis les indicateurs structurés par axe/question clef/niveau d'indicateur.                                                                                                    |
| Restitution               | Cette page ne sera accessible qu'après une fiabilisation des données par<br>les ARS/CD et une clôture de la campagne. Vous aurez alors accès à des<br>restitutions parangonnées de vos données, sous forme chiffrée ou<br>graphique.<br>La date de mise en ligne des restitutions est prévue au mois de septembre<br>de chaque campagne.                                                                                                    |
| Infra-Annuel              | Cette page vous donne la possibilité de créer des indicateurs et de saisir<br>leur valeur à une fréquence définie sur l'année.<br>Précision : cette fonctionnalité sera accessible ultérieurement.                                                                                                    |

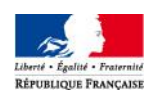

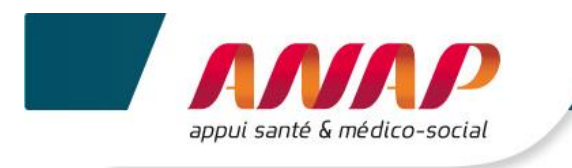

## 5.3 BOUTONS D'ACTION

Selon les écrans et les actions, des boutons d'actions sont proposés :

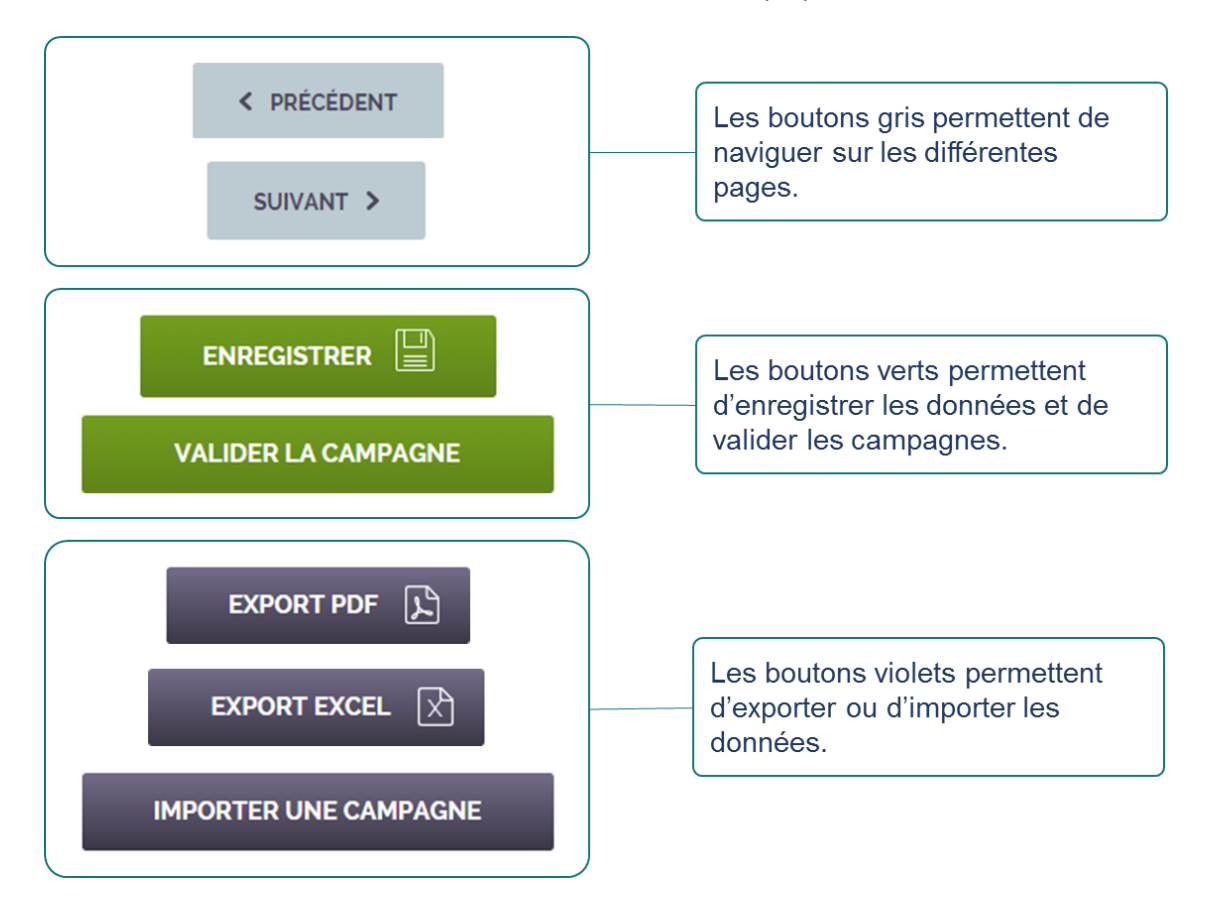

### 5.4 FILTRE D'UNE CAMPAGNE

Sur chaque page, à partir du menu « sélectionnez votre campagne » cliquer directement sur l'année souhaitée.

Sélectionnez une campagne

Si vous sélectionnez une campagne pour laquelle vous avez saisi les données  $\rightarrow$  Un message d'accueil, en fonction de l'année de la campagne, s'affiche.

 Si vous sélectionnez une campagne pour laquelle vous n'avez jamais saisi de données → Un message s'affiche
 « Aucune donnée n'a été saisie pour cette campagne ».

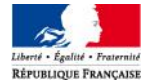

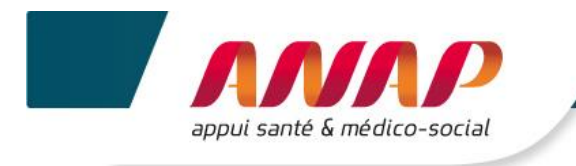

## 5.5 ACCES A LA PAGE SUPPORT ET GUIDE

| 1. (h) sur l'onglet | ? Support ou                                                                                                    |
|---------------------|----------------------------------------------------------------------------------------------------|
| Aides               | Descriptions                                                                                                    |
| ? Support           | <ul> <li>Cette page permet d'accéder à :</li> <li>&gt; Un support méthodologique → Ex : Difficulté relative au renseignement d'une donnée. Vous pouvez alors envoyer un mail à votre ARS.</li> <li>&gt; Un support technique → Ex : Problème de connexion. Vous pouvez alors soit joindre une hotline téléphonique externalisée soit adresser un mail à l'équipe technique de l'ATIH.</li> </ul> |
| Guide               | Cette page permet de télécharger la notice utilisateur.                                                                                                    |

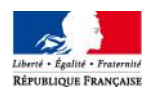

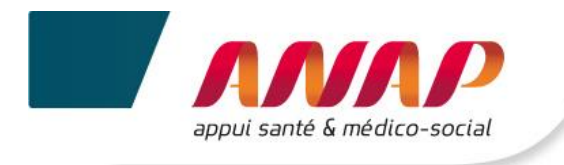

# 6. ACCUEIL

- (hr) sur l'onglet Accueil 1.
- 2. La page suivante s'affiche

| pagne | Accueil                                                                                                    | Filtre par campagne.                                                                                                    |
|-------|----------------------------------------------------------------------------------------------------|----------------------------------------------------------------------------------------------------|
| 14 ~  | Bienvenue sur le Tableau de bond de la performance dans le secteur médico-social.<br>Cet outil d'alide au politage a pour objectif de vous fournir une vition globale et annuelle de votre structure et d'être un support au<br>dialogue de gestion avec votre/vos autorité(s) de tarification et contrôle.<br>Il vous permet de disposer d'un ensemble d'indicateurs calculés automatiquement suite à la saisie de vos données.<br>Il net en line les 4 granda axes politaté de maniée globale par la structure :<br>2 AUE 1 Prestations de soins et d'accompagnement.<br>2 AUE 1 Prestations de soins et d'accompagnement.<br>2 AUE 1 Prestations et maxérielles.<br>2 AUE 1 Prestations et maxérielles.<br>2 AUE 1 Objectifs<br>Ces 4 aves s'articulent en differents niveaux d'analyse :<br>2 Mie 1 objectifs<br>Ces 4 aves s'articulent en differents niveaux d'analyse :<br>2 Mie 1 mer en line differents niveaux d'analyse :<br>2 Mie 1 mer en line differents niveaux d'analyse :<br>2 Mie 1 mer en line differents niveaux d'analyse :<br>2 Mie 1 mer en line differents niveaux d'analyse :<br>2 Mie 1 mer en line differents niveaux d'analyse :<br>2 Mie 1 mer en line differents niveaux d'analyse :<br>2 Mie 1 mer en line differents niveaux d'analyse :<br>2 Mie differents niveaux d'analyse :<br>2 Mie differents niveaux d'analyse :<br>2 Mie differents niveaux d'analyse :<br>2 Mie differents niveaux d'analyse :<br>2 Mie differents niveaux d'analyse :<br>2 Mie differents niveaux d'analyse :<br>2 Mie differents niveaux d'analyse :<br>2 Mie differents niveaux d'analyse :<br>2 Mie differents niveaux d'analyse :<br>2 Mie differents niveaux d'analyse :<br>3 Mie differents niveaux d'analyse :<br>3 Mie differents niveaux d'analyse :<br>3 Mie differents niveaux d'analyse :<br>3 Mie differents niveaux d'analyse :<br>3 Mie differents niveaux d'analyse :<br>3 Mie differents niveaux d'analyse :<br>3 Mie differents niveaux d'analyse :<br>3 Mie differents niveaux d'analyse :<br>3 Mie differents niveaux d'analyse :<br>3 Mie differents niveaux d'analyse :<br>3 Mie differents niveaux d'analyse :<br>3 Mie differents niveaux d'analyse :<br>3 Mie differents niveaux d'analyse :<br>3 Mie differents niveaux d' | Message d'accueil.                                                                                                    |
|       | Supports pédagogiques à votre disposition :           • Grille de sahie Excel : Cliques i d'opur tilécharger la document<br>La grille liste la sonnées à renseigner dans le cadre du Tableau de bord. Elle vous sert de référentiel pour préparer la collecte de<br>données.           A partir de la campagne 2016. Yous pourres zaisri directement vos données dans cet outil et les importer automatiquement dans le<br>Tableau de bord au moment de la collecte.           - Guide de indicatours : Clique i clipour télécharger le document<br>Pour chaque indicateurs : Clique i clipour télécharger le document<br>Pour chaque indicateurs : Clique i clipour télécharger le document<br>Le support vous permet de recherche l'Information éditivé lors de la journée de transfert.           - Notice utilisateur de la plateforme TDB (ESNS) : Cliquez i lo pour télécharger le document                                                                                                    | Cette page donne accès :<br>• A la grille de saisie Excel<br>• Au guide des indicateurs<br>• Au support de présentation de la<br>journée de transfert des compétences |

AGENCE TECHNIQUE DE ENFORMATION SUB PHOSPENIA ΛΝΛΡ

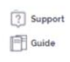

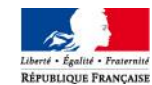

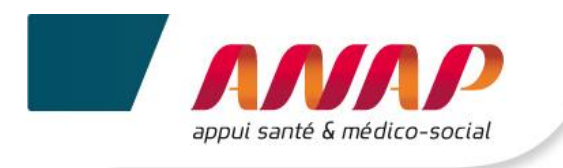

# 7. SUIVI DE CAMPAGNE

### 7.1 PRESENTATION

1. sur l'onglet

Suivi de Campagne

2. La page suivante s'affiche

| Selectionnez une campagne                                                                                                    |                                                                                                    |                      |                                              |                                                    |                                    |                |              |
|----------------------------------------------------------------------------------------------------|----------------------------------------------------------------------------------------------------|----------------------|----------------------------------------------|----------------------------------------------------|------------------------------------|----------------|--------------|
| 2015 ~                                                                                                    | Suivi de Car                                                                                                    | npa                  | gne                                          |                                                    |                                    |                |              |
| Gestion de votre campagne                                                                                                    | Vous disposez, par cam<br>le niveau de validation d                                                                                                    | pagne, i<br>le cette | d'une informati<br>campagne (p               | ion sur l'état d'avance<br>ar vous, l'ARS et/ou le | ement global de la saisi<br>e CD). | ie du question | naire et sur |
| Vous pouvez accéder à une<br>campagne en déroulant le menu<br>ci-dessus, puis en cliquant sur l'appée                                                                                                    |                                                                                                    |                      | 🥖 Donnée                                     | es de caractérisation f                            | SMS                                |                | 78,77%       |
| <ul> <li>L'indessus, pous en cinquant sur l'année et la campagne que vous souhaitez afficher.</li> <li>Lorsque vous avez terminé la collecte des données vous devez valider votre campagne.</li> <li>La validation est possible des que vous avez renselgné au moins 70% de vos données.</li> <li>La validation d'une campagne conditionne l'accès au benchmark</li> </ul> |                                                                                                    |                      | Axe nº                                       | 1 - Prestations de soir                            | ns et d'accompagneme               | nt pour les    | 100,00%      |
|                                                                                                    | Taux de remplissage<br>Vous disposez, ci-contre,<br>d'une vue globale sur le taux<br>de remplissage des données<br>de caractérisation et des 4<br>axes de données, pour la<br>campagne sélectionnée. |                      | Axe n°2 - Ressources humaines et matérielles |                                                    |                                    | 98,22%         |              |
|                                                                                                    |                                                                                                    |                      | Axe nº3- Finances et budget                  |                                                    |                                    | 77,00%         |              |
|                                                                                                    |                                                                                                    |                      | Axe n°4- Objectifs                           |                                                    |                                    | 2,78%          |              |
| <ul> <li>des données.</li> <li>La validation d'une campagne<br/>empêche toute modification des<br/>données.</li> </ul>                                                                                                    |                                                                                                    |                      | 🤌 Taux de remplissage global                 |                                                    |                                    | 77.98%         |              |
|                                                                                                    |                                                                                                    | ~ -                  |                                              |                                                    |                                    |                |              |
| CALCULER LES ATYPIES                                                                                                    | campagne                                                                                                    | S S                  | n cours de<br>aisie                          | X Validé ESM                                       | ARS/CD                             | ×c             | onsulté CD   |
|                                                                                                    |                                                                                                    |                      |                                              |                                                    |                                    |                |              |
|                                                                                                    |                                                                                                    |                      |                                              |                                                    |                                    |                |              |
| IMPORTER UNE CAMPAGNE                                                                                                    |                                                                                                    |                      |                                              |                                                    |                                    |                |              |
|                                                                                                    |                                                                                                    |                      |                                              |                                                    |                                    |                |              |

## 7.2 SUIVI DU TAUX DE REMPLISSAGE

Le taux de remplissage évolue en fonction du remplissage du questionnaire :

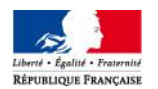

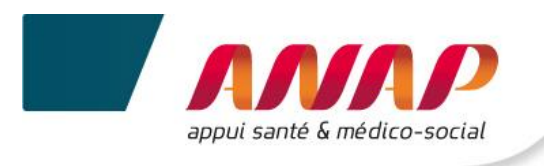

| Taux de remplissage<br>Vous disposez, ci-contre, d'une<br>vue globale sur le taux de remp<br>lissage des données de caractér<br>isation et des 4 axes de donnée<br>s, pour la campagne sélectionn<br>ée. | Données de caractérisation ESMS                                           | 0 %      |  |  |  |
|----------------------------------------------------------------------------------------------------|---------------------------------------------------------------------------|----------|--|--|--|
|                                                                                                    | Axe n°1 - Prestations de soins et d'accompagnement pour les person<br>nes | 100<br>% |  |  |  |
|                                                                                                    | Axe n°2 - Ressources humaines et matérielles                              |          |  |  |  |
|                                                                                                    | Axe n°3- Finances et budget                                               |          |  |  |  |
|                                                                                                    | X Axe nº4- Objectifs                                                      | 0 %      |  |  |  |
|                                                                                                    | Saisie en cours                                                           |          |  |  |  |
|                                                                                                    | Saisie des données à 100%                                                 |          |  |  |  |
|                                                                                                    | Saisie non commencée                                                      |          |  |  |  |

### 7.3 SUIVI DE LA VALIDATION DE CAMPAGNE

De la même manière que le taux de remplissage, le suivi de validation de la campagne évolue en fonction de l'avancement dans la campagne. Ce tableau s'adapte suivant le type de structure et selon les compétences ARS et CD.

• Les établissements sous simple compétence ARS disposent du tableau suivant :

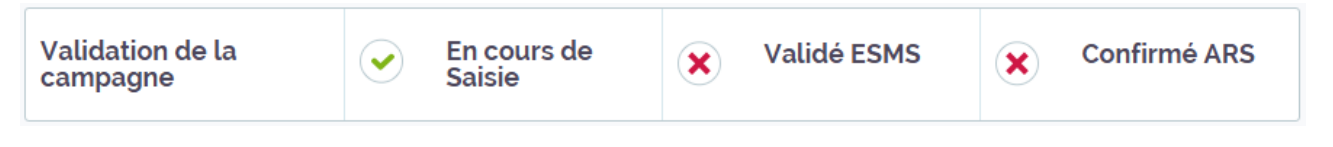

• Les établissements sous simple compétence CD disposent du tableau suivant :

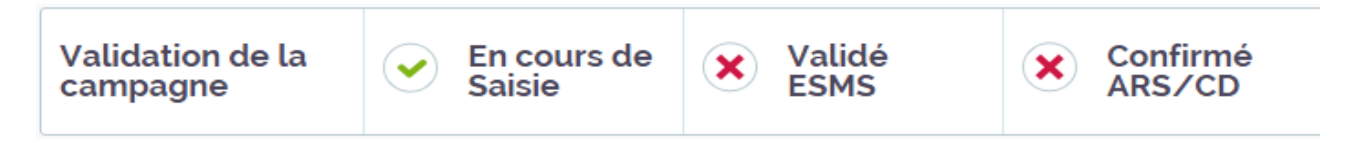

• Les établissements sous double compétence ARS et CD disposent du tableau suivant :

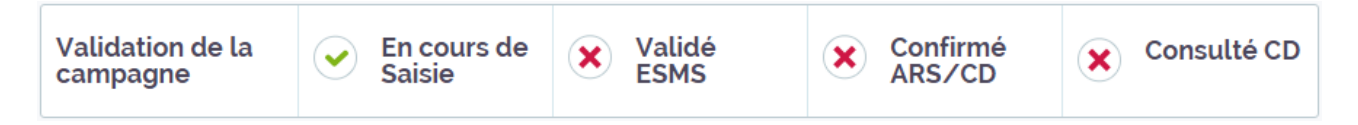

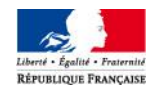

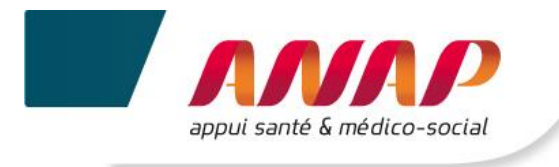

### 7.4 IMPORTER DES DONNEES

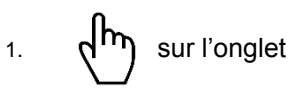

IMPORTER UNE CAMPAGNE

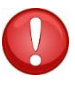

Cette fonctionnalité sera opérationnelle ultérieurement. Vous aurez alors la possibilité d'importer directement vos données depuis la grille de saisie Excel dans la plateforme TDB. Cette grille sera mise à votre disposition par l'ANAP et l'ATIH.

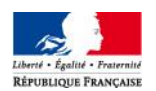

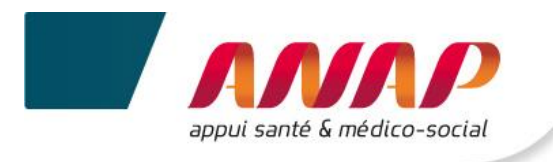

### 7.5 TABLEAU DE SUIVI RECENSANT LES DONNEES ATYPIQUES

Ce tableau recense les données et indicateurs qui dépassent les bornes hautes et basses définies par un groupe d'experts (fédérations et ARS). Il a pour objectif de fiabiliser les valeurs renseignées par les structures au moment de la collecte des données.

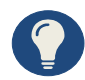

Au cours de la collecte de données, un message vous signale automatiquement toute donnée qui dépasse les bornes fixées. Ce message n'est pas bloquant, il vous appartient de valider la donnée saisie.

Dès que vous enregistrez vos données, le tableau des atypies est alimenté de la saisie de vos données. Vous pouvez donc corriger les données atypiques pendant toute la période de collecte.

• Pour accéder au tableau des atypies il convient de cliquer sur :

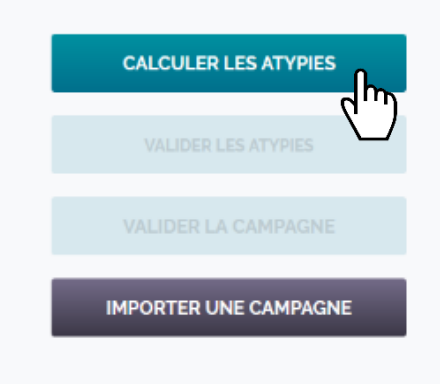

• Le tableau ci-dessous s'affiche :

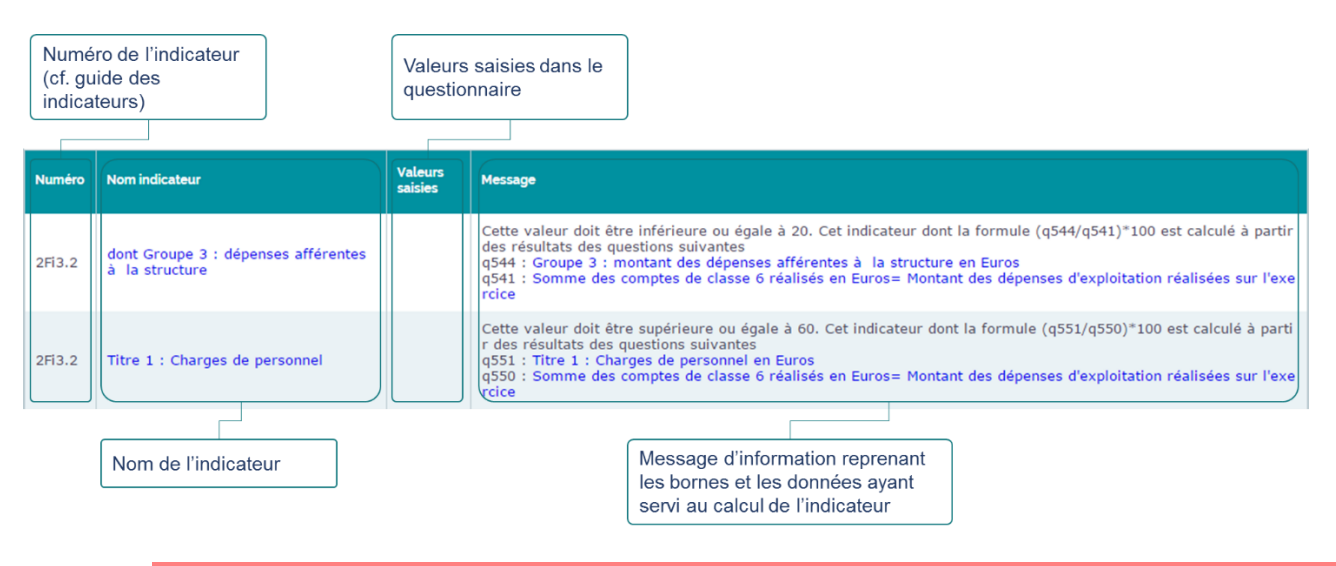

Tant que la campagne n'est pas validée, l'ESMS peut retourner dans le questionnaire pour corriger/modifier la donnée qui apparait comme atypique.

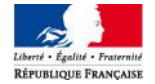

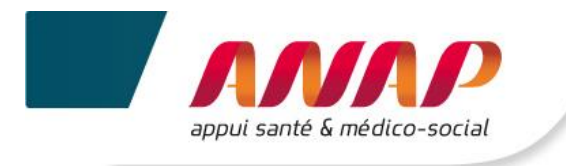

## 7.6 VALIDER LES ATYPIES

Il est possible pour la structure de Valider l'ensemble des atypies recensées en cliquant sur le bouton suivant :

|      | VALIDER LES ATYPIES | رالس |
|------|---------------------|------|
|      |                     |      |
| IMPO | ORTER UNE CAMPAGN   | E    |

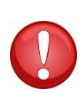

Dans un souci de fiabilité des données, il est recommandé à la structure de vérifier chacune des atypies repérées et de les corriger directement dans le questionnaire. Néanmoins pour faciliter cette validation il est offert la possibilité pour l'ESMS de valider les atypies en une seule fois en cliquant sur « Valider les atypies ».

La validation des atypies conditionne la possibilité pour l'ESMS de valider sa campagne (cf. la partie 7.8 VALIDER LA CAMPAGNE)

• Vous avez également la possibilité de télécharger ce tableau au format Excel (CSV.) :

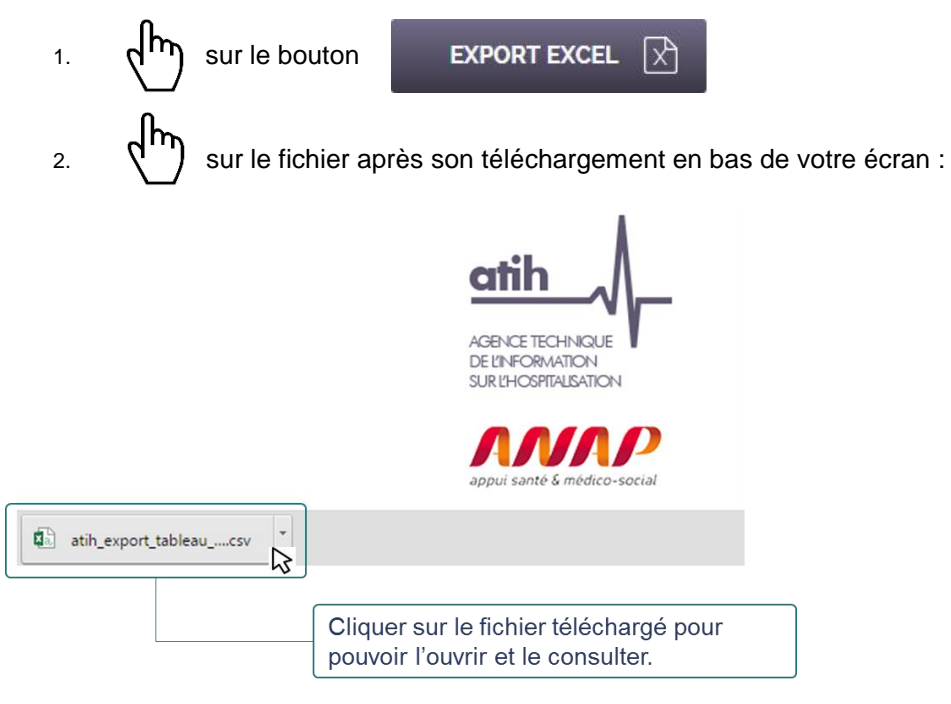

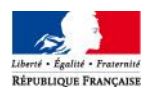

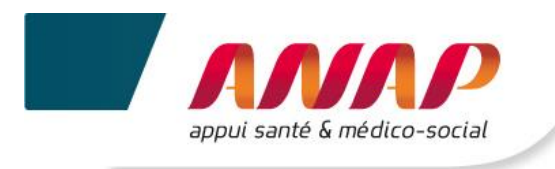

### 7.7 VALIDER LA CAMPAGNE

Cf. Chapitre 9 - Validation de campagne

La Validation de la Campagne est possible en cliquant sur :

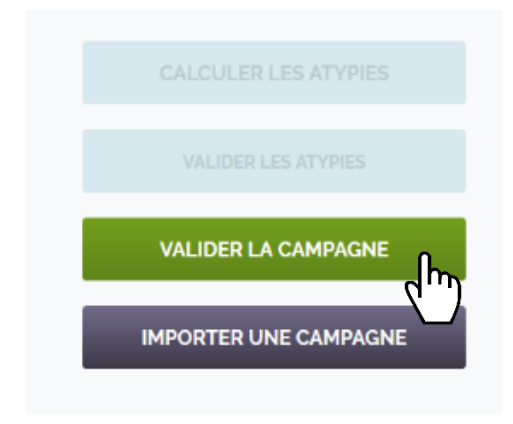

Le bouton « valider la campagne » apparait lorsque :

- 70% des données ont été saisies
- Les atypies ont été validées par l'ESMS
- Les données relatives au Nombre de lits/places financés et installés ont été saisies

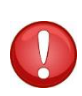

Ces dernières données doivent être complétées par la structure car elles conditionnent le positionnement de l'ESMS dans un Groupe homogène. Or, la notion de Groupe homogène est essentielle pour affiner le parangonnage et le positionnement de l'ESMS au regard des structures de même catégorie et ayant une capacité similaire.

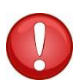

Lorsque vous validez votre campagne, le tableau des atypies est figé. Tant que la campagne n'est pas validée, l'ESMS peut corriger/modifier la donnée qui apparait comme atypique.

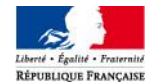

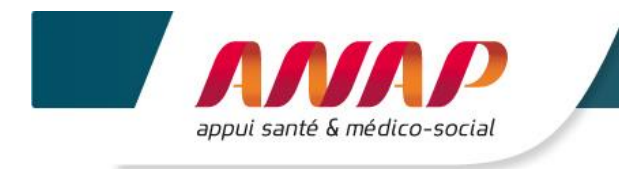

# 8. FICHE D'IDENTITE

L'onglet « Fiche d'identité » vous permet d'accéder à l'identification de votre structure.

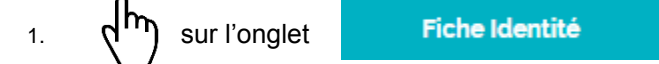

2. La page suivante s'affiche

|                                                                   | Accueil            | rformance dans le s<br>Suivi de Campagne | ecteur médico-soo                                                                                                    | cial<br>Ientité Questionnair                                                                                                    | e Restitutio                                                          | BESMS Déconnexion                | n                                                          |
|-------------------------------------------------------------------|--------------------|------------------------------------------|----------------------------------------------------------------------------------------------------|----------------------------------------------------------------------------------------------------|-----------------------------------------------------------------------|----------------------------------|------------------------------------------------------------|
|                                                                   | Sélectionnez une o | campagne<br>V                            | Fiche identit<br>La fiche d'identité vise à<br>Les données grisées s<br>En cas d'inexactude, il<br>source (directement dan<br>• Les données non gris | té<br>présiser l'identité complète de votre<br>ont importées du fichier régional FID<br>vous appartient d'en informer votre :<br>le fichier FINESS) en vue de la pro-<br>ées sont à compléter. | structure.<br>IESS.<br>ARS afin que cette dernièr<br>chaine campagne. | e modifie cette information à la |                                                            |
|                                                                   |                    |                                          | Informations g                                                                                                    | énérales                                                                                                    |                                                                       |                                  |                                                            |
| Les données grisées                                               |                    |                                          | Numéro finess<br>juridique                                                                                                    | 00000013                                                                                                    | Numéro finess<br>géographique                                         | 00000002                         |                                                            |
| sont automatiquement<br>importées depuis le<br>répertoire FINESS. |                    |                                          | Structuration                                                                                                    | Esms Rattache à un 👻                                                                                                    | Statut juridique                                                      | Privé Commercial 🖌 🗸             | Des données non                                            |
|                                                                   |                    |                                          | Catégorie                                                                                                    | Etablissement d'Hébergemen                                                                                                    | Code NAF                                                              |                                  | remplies depuis la base                                    |
| l'exactitude.                                                     |                    |                                          | Numéro SIREN                                                                                                    |                                                                                                    | Numéro SIRET                                                          |                                  | <ul> <li>de données des<br/>communes et peuvent</li> </ul> |
|                                                                   |                    |                                          | Département                                                                                                    | Testland 🗸                                                                                                    | Raison sociale                                                        | ESMS TEST                        | être modifiées par                                         |
|                                                                   |                    |                                          | Adresse de l'E                                                                                                    | SMS                                                                                                    |                                                                       |                                  |                                                            |
|                                                                   |                    |                                          | Numéro voie                                                                                                    | 1                                                                                                    | Nom de la voie                                                        | test                             |                                                            |
|                                                                   |                    |                                          | Type de voie                                                                                                    | rue                                                                                                    | Code commune<br>INSEE                                                 |                                  |                                                            |
| Des données non                                                   |                    |                                          | Code postal                                                                                                    | 69003                                                                                                    | Ville                                                                 | lyon                             |                                                            |
| grisees doivent etre                                              |                    |                                          | Autres informa                                                                                                    | ations                                                                                                    |                                                                       |                                  |                                                            |
| manuellement.                                                     |                    |                                          | Numéro de<br>téléphone                                                                                                    |                                                                                                    | Courriel                                                              |                                  |                                                            |
|                                                                   |                    |                                          |                                                                                                    |                                                                                                    |                                                                       |                                  |                                                            |

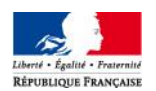

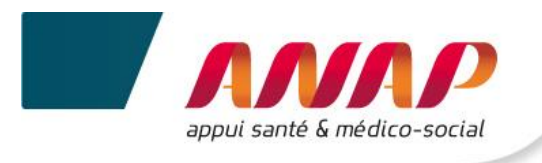

#### 3. Contrôler et saisir les données

| Données grisées                                                                                                    | Données non grisées<br>saisissables                                                                        | Données non grisées pré-<br>remplies                |
|----------------------------------------------------------------------------------------------------|----------------------------------------------------------------------------------------------------|-----------------------------------------------------|
| <ul> <li>Numéro FINESS juridique</li> <li>Numéro FINESS<br/>géographique</li> <li>Structuration</li> <li>Catégorie</li> <li>Numéro SIREN</li> <li>Numéro SIRET</li> <li>Département</li> <li>Adresse de ESMS (numéro<br/>de la voie, type de la voie,<br/>nom de la voie)</li> <li>Code commune INSEE</li> <li>Code postale</li> <li>Ville</li> </ul> | <ul> <li>Statut juridique</li> <li>Tranche unité</li> <li>Numéro de téléphone</li> <li>Courriel</li> </ul> | <ul> <li>Code NAF</li> <li>Tranche unité</li> </ul> |

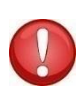

Si vous repérez une donnée inexacte parmi les informations importées de FINESS, vous devez faire remonter l'information à l'ARS pour que celle-ci déclenche la correction à la source du répertoire. Ainsi, sous réserve de l'accord de l'ARS, pour la prochaine campagne, la donnée sera corrigée.

4. Après vérification et remplissage des informations  $d^{h}$ 

m) sur

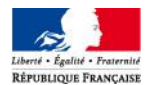

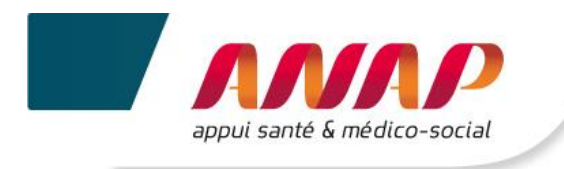

# 9. QUESTIONNAIRE

### 9.1 PRESENTATION

| Accueil | Suivi de Campagne | Fiche Identité | Questionnaire | Restitution | Infra-Annuel |
|---------|-------------------|----------------|---------------|-------------|--------------|
|         |                   |                |               |             |              |

La page questionnaire permet d'accéder à l'ensemble des données saisissables par l'établissement permettant le calcul de ses indicateurs.

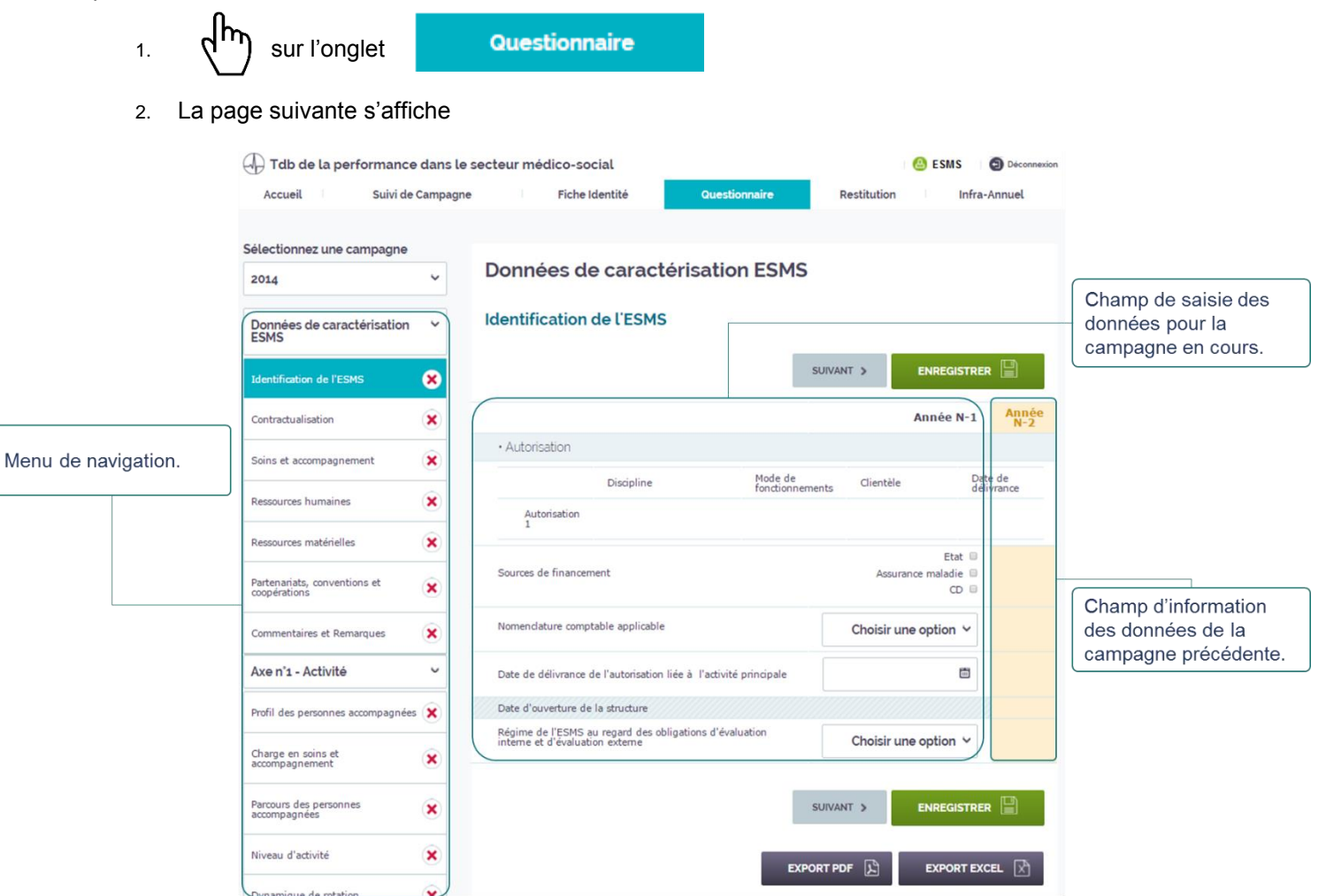

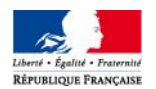

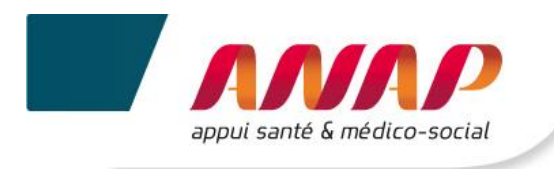

## 9.2 NAVIGATION DANS LE QUESTIONNAIRE

Le menu de navigation se décline de la manière suivante :

• Les données de caractérisation

| Données de caractérisation<br>ESMS           | ~ |
|----------------------------------------------|---|
| Identification de l'ESMS                     | × |
| Contractualisation                           | × |
| Soins et accompagnement                      | × |
| Ressources humaines                          | × |
| Ressources matérielles                       | × |
| Partenariats, conventions et<br>coopérations | × |
| Commentaires et Remarques                    | × |

• Les 4 axes avec les questions clés

|                                      |   |                                 | xes                               |   |                                |   |
|--------------------------------------|---|---------------------------------|-----------------------------------|---|--------------------------------|---|
| Axe n°1 - Activité                   | ~ | Axe n°2 - RH et Matériel 💙      | Axe n°3 - Finances et<br>budget   |   | Axe n°4 - Objectifs            | ~ |
| Profil des personnes<br>accompagnées | × | Contribution des partenaires    | Exécution budgétaire              | × | Evaluations interne et externe | × |
| Charge en soins et                   | × | Structuration de l'organisation | Equilibres financiers             | × | Orientations SI                | × |
| Parcours des personnes               |   |                                 | Répartition par groupe            | × | Couverture SI                  | × |
| accompagnées                         | × |                                 | Répartition par section tarifaire | × | Sécurité SI                    | × |
| Niveau d'activité                    | × |                                 |                                   |   | Echanges SI                    | × |
| Dynamique de rotation                | × |                                 |                                   |   |                                |   |
|                                      |   |                                 | 1                                 |   |                                |   |
|                                      |   | Questi                          | ons clés                          |   |                                |   |

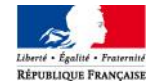

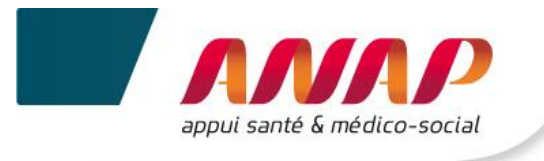

• A partir du menu de navigation  $\sqrt{h}$  sur l'axe et la question clé souhaitée

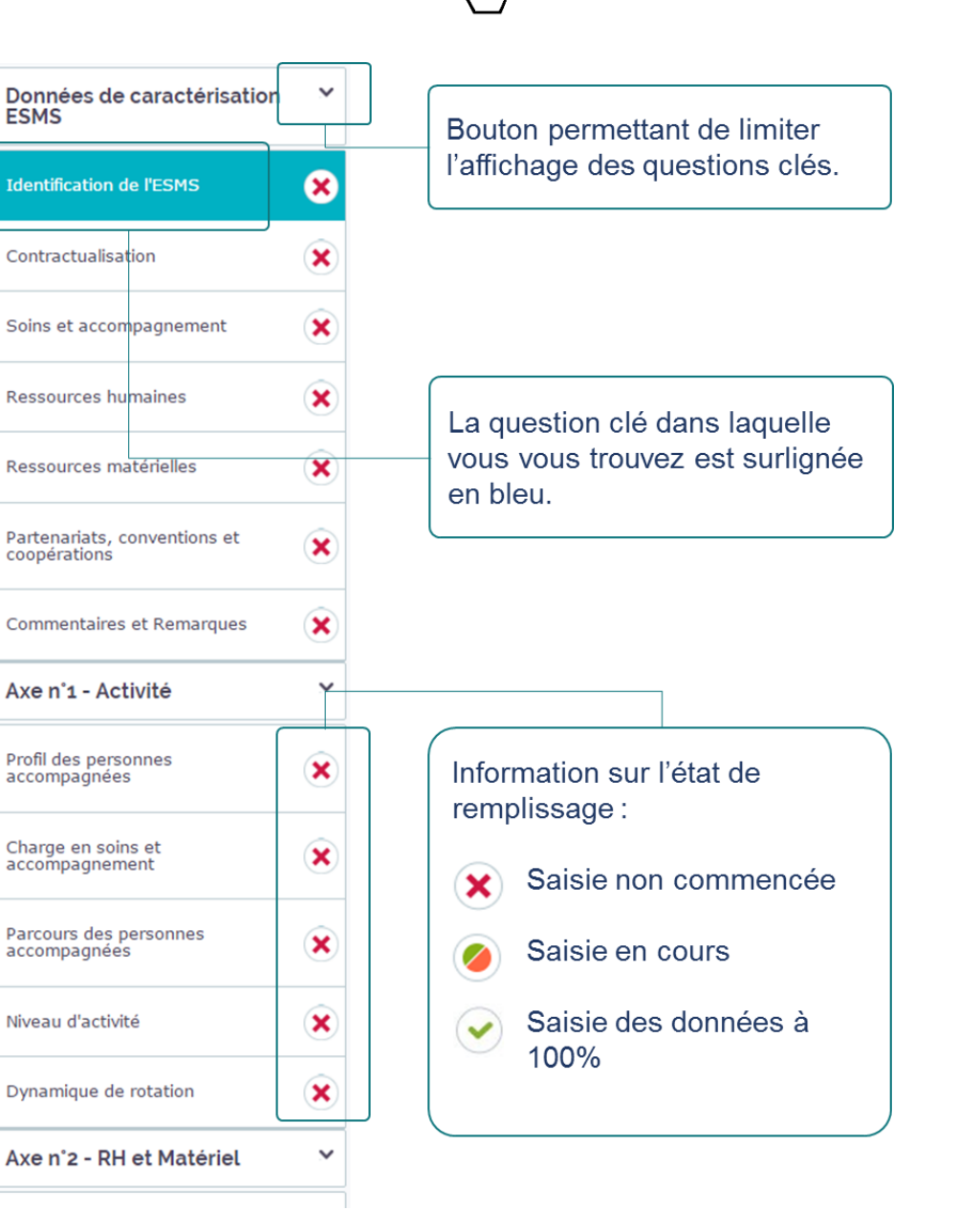

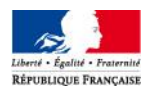

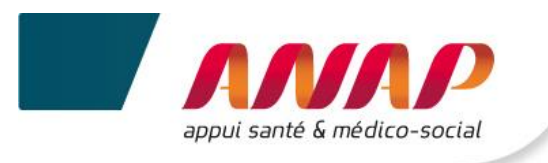

#### Rappel de l'architecture du Tableau de bord

#### • 4 axes

- > Prestations de soins et d'accompagnement
- Ressources humaines et matérielles
- Finances et budget
- > Objectifs
- 13 questions clefs

| 1.<br>2.<br>3.<br>4.<br>5. | Les profils des personnes accompagnées correspondent-ils aux missions de l'ESMS ?<br>Quelle est la charge en soins et en accompagnement pour l'ESMS ?<br>Quel est le positionnement de l'ESMS dans le parcours de la personne ?<br>Quel est le niveau d'activité de l'ESMS ?<br>Quelle est la dynamique de rotation des places au sein de l'ESMS ? | Prestations, soins et<br>accompagnement  |
|----------------------------|----------------------------------------------------------------------------------------------------|------------------------------------------|
| 6.<br>7.                   | Quelle est l'importance de la contribution des partenaires externes à l'activité de<br>l'ESMS sur le cœur de métier ?<br>L'organisation est-elle structurée et stable ?                                                                                                    | Ressources<br>humaines et<br>matérielles |
| 8.<br>9.<br>10.<br>11.     | Quel est le niveau d'exécution budgétaire ?<br>Quels sont les grands équilibres financiers ?<br>Quelle est la répartition des recettes et des dépenses par groupe ?<br>Quelle est la répartition des recettes et des dépenses par section tarifaire ?                                                                                              | Finances et<br>budget                    |
| 12.<br>13.                 | Quel est l'état d'avancement de la démarche d'évaluation interne et d'évaluation<br>externe au sein de l'ESMS ?<br>Quel est l'état des lieux de la fonction « systèmes d'information » au sein de l'ESMS ?                                                                                                    | Objectifs                                |

#### • 2 niveaux d'indicateurs

- > Niveau 1 → Indicateurs de dialogue Ils constituent le 1<sup>er</sup> niveau d'informations, supports privilégiés du dialogue avec les autorités de tarification et de contrôle.
- Niveau 2 → Indicateur Clés d'analyse
   Ils permettent d'approfondir la compréhension des indicateurs de dialogue. Ils sont le support du pilotage interne de la structure.

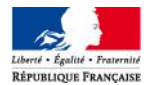

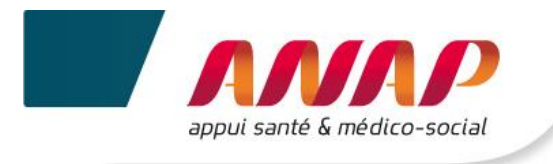

### 9.3 SAISIE DES DONNEES

dh) sur la question clé souhaitée.

1.

Il vous est recommandé de saisir les données en suivant le déroulé du questionnaire dans le sens croissant des axes. Si vous ne procédez pas ainsi, des messages d'incohérence ou d'atypies risquent de s'afficher de façon intempestive.

#### 2. Les indicateurs relatifs à la question clé s'affichent :

|                               | Axe n°1 - Prestations de soins et d'accompagnement pour<br>les personnes<br>4 - Quel est le niveau d'activité de l'ESMS?           | Possibilité d'accéder au guide<br>indicateur par indicateur. |
|-------------------------------|----------------------------------------------------------------------------------------------------|--------------------------------------------------------------|
| Indicateur.                   | < PRÉCÉDENT SUIVANT > ENREGISTRER III<br>Année N-1 Année N-1                                                                       | Zone d'affichage du résultat de l'indicateur.                |
|                               | Niveau 1 : Dialogue                                                                                                    |                                                              |
|                               | Taux de réalisation de l'activité en %                                                                                             |                                                              |
|                               | Nombre de journées réalisées (y compris accompagnement<br>temporaire et queique soit le mode d'accompagnement) Entrez votre valeur | Zone de saisie des données.                                  |
| Affichage des indicateurs par | Nombre de journées financées (y compris accompagnement Entrez votre valeur                                                         |                                                              |
| niveau.                       | Taux d'occupation des lits ou places financés en %                                                                                 |                                                              |
|                               | Nombre de journées réalisées (y compris accompagnement<br>temporaire et queique soit le mode d'accompagnement) 0                   | de l'indicateur.                                             |
|                               | Nombre de journées théoriques Entrez votre valeur                                                                                  |                                                              |
|                               | Niveau 2 : Clés d'analyse                                                                                                    |                                                              |
|                               | Nombre moyen de journées d'absence des Guide<br>personnes accompagnées sur la période E                                            | Affichage des résultats de                                   |
|                               | Nb de jours d'absence des personnes accompagnées dans<br>l'effectif du 01/01 au 31/12                                              | précédente campagne.                                         |
|                               | Nombre de personnes ayant été absentes au moins une fois Entrez votre valeur                                                       |                                                              |
|                               | File active des personnes accompagnées sur la Guide                                                                                |                                                              |

3. Saisir vos données

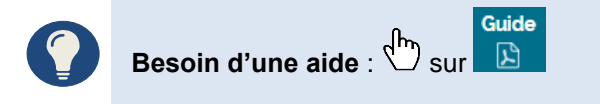

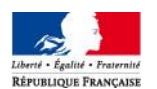

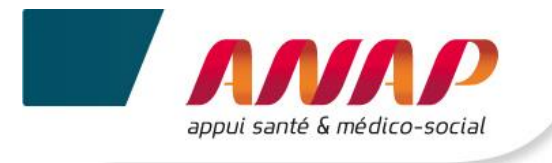

#### Différents formats de saisies sont proposés :

#### • Cases grisées

Date d'ouverture de la structure

#### JJ/MM/AAAA

Les cases grisées sont pré-remplies avec des données importées automatiquement depuis le répertoire FINESS. Nous vous recommandons d'en vérifier l'exactitude.

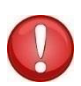

En cas d'erreur, vous devez faire remonter l'information à l'ARS pour que celle-ci déclenche la correction à la source du répertoire. Ainsi, pour la campagne suivant, la donnée apparaitra corrigée

#### Cases blanches

| Type de case                | Affichage sur la plateforme       | Format à respecter                                                                   |
|-----------------------------|-----------------------------------|--------------------------------------------------------------------------------------|
| Case à valeur numérique     | Entrez votre valeur               | Entier numérique : 123123123<br>Deux décimales : 0.56<br>Valeurs négatives : -123.45 |
| Cases texte et commentaires | Possibilité d'agrandir la fenêtre | Majuscule : MAJ<br>Minuscule : min<br>Ponctuation : . / , / ; / !                    |
| Case date                   | Sélection dans le calendrier      | Date : JJ/MM/AAAA                                                                    |

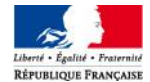

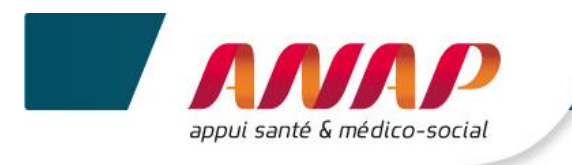

#### • Cases sélections

| Type de réponses                | Affichage sur la plateforme                          | Action                                    |
|---------------------------------|------------------------------------------------------|-------------------------------------------|
| Choix simple (menu déroulant)   | Choisir une option<br>Bouton d'affichage des options | الله directement sur l'option souhaitée   |
| Choix multiples (case à cocher) | Etat<br>Assurance maladie<br>CD                      | الله sur la ou les option(s) souhaitée(s) |

#### • Questions alternatives

Certaines questions pourront être masquées ou affichées selon :

- → Le type de structure répondante,
- → Les valeurs données aux données précédentes.

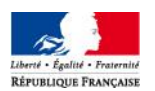

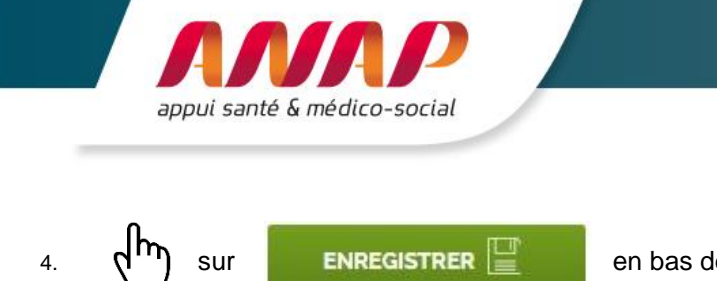

en bas de chaque page

Après l'enregistrement de votre page, un bandeau « données sauvegardées » s'affiche en haut de la page.

Données sauvegardées

Pour raison technique, **veillez à cliquer sur l'onglet « Enregistrer » pour chaque page** afin de disposer d'un taux de remplissage maximum. C'est le cas pour :

- Commentaires et remarques
  - Charge en soins et accompagnement (pour touts les ESMS sauf EHPAD, SSIAD et SPASAD, pour lesquels des valeurs sont demandées).

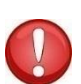

Il vous est recommandé d'enregistrer les données une fois la page complétée. Si vous ne procéder pas ainsi, des messages d'incohérence ou d'atypie risquent de s'afficher de façon intempestive.

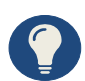

2.

Une sauvegarde automatique est mise en place.

Vous avez également la possibilité de sauvegarder vos données en cliquant directement sur la touche « Entrée » de votre clavier.

## 9.4 MODIFICATION DES DONNEES

Sans validation de votre campagne (chapitre 7. Suivi de campagne) vous pouvez modifier vos données.

- 1.  $\sqrt{h_{1}}$  sur la question clé
  - sur la valeur erronée
- 3. Effacer la donnée
- 4. Saisir la nouvelle valeur

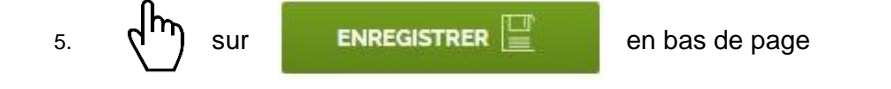

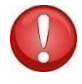

Une modification relative à la nomenclature comptable, nécessite au préalable d'effacer les réponses saisies dans les questions de l'Axe 3 : Finances et budget.

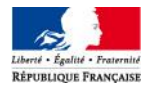

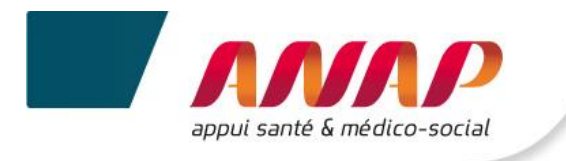

#### 9.5 ATYPIES

Lors de l'enregistrement, les indicateurs sont calculés automatiquement. Les données et résultats sont contrôlés automatiquement par la plateforme (contrôle de cohérence et contrôle au regard de bornes préalablement définies par un groupe d'experts).

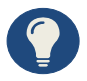

La Grille de saisie Excel précise les contrôles de cohérence et les bornes pour le repérage des atypies.

Lorsque vous rencontrez une atypie :

1. Plusieurs affichages apparaissent

#### Axe n°2 - Ressources humaines et matérielles

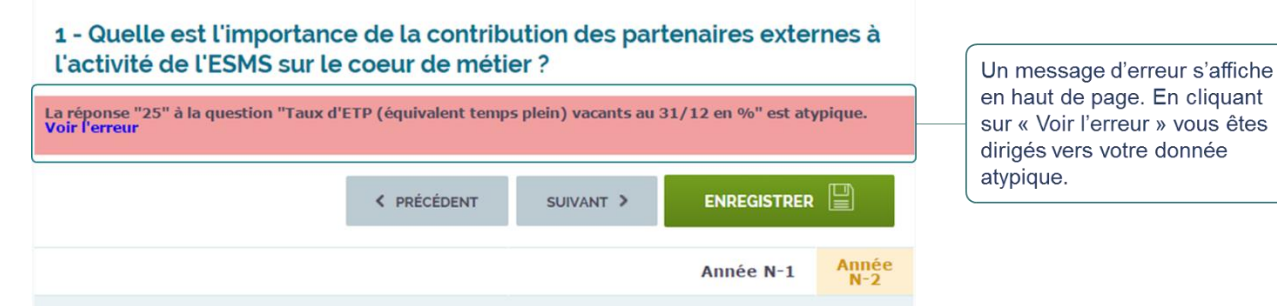

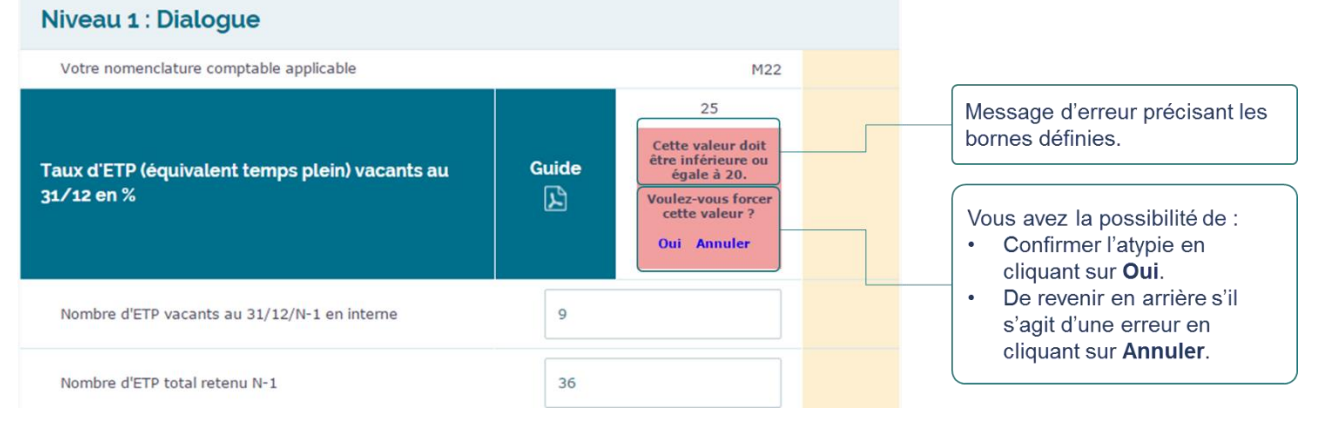

2. Si vous confirmez une atypie, celle si sera consultable dans le tableau de la page :

Suivi de Campagne

Comment corriger les données erronées ?

- En cours de campagne, tant que la campagne n'est pas validée, il est possible de corriger les données saisies en retournant sur le questionnaire,
- Une fois la campagne validée, si vous constatez une erreur, vous devez la signaler à votre correspondant à l'ARS ou au CD (si votre structure est sous compétence exclusive du CD).
  - Une fois la campagne validée, il n'est plus possible de corriger vos données.

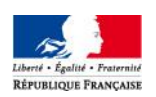

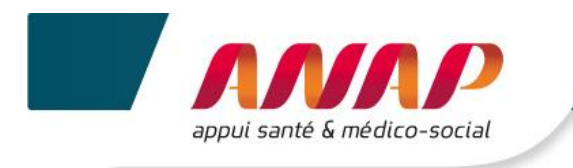

### 9.6 EXPORTATION DES DONNEES

Sur chaque page Questionnaire, vous avez la possibilité d'exporter vos données au format pdf. et Excel.

1. Aller en bas de page :

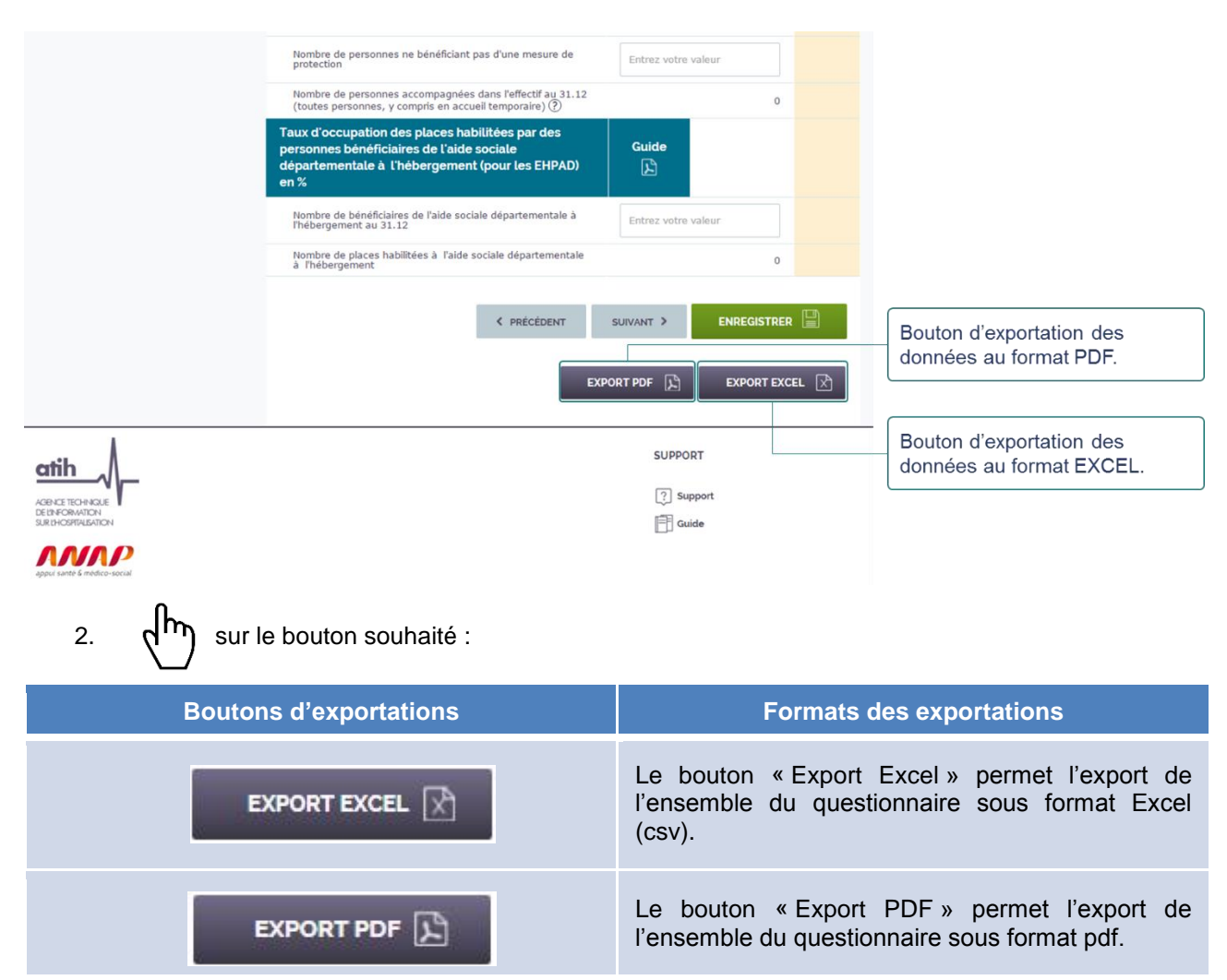

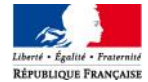

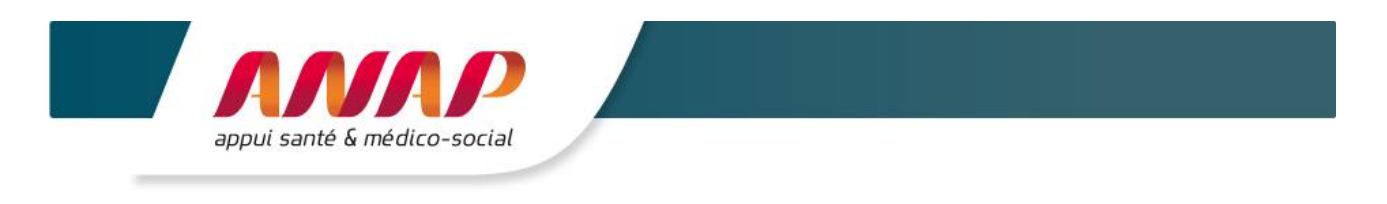

3. Sur le fichier après son téléchargement en bas de votre écran :

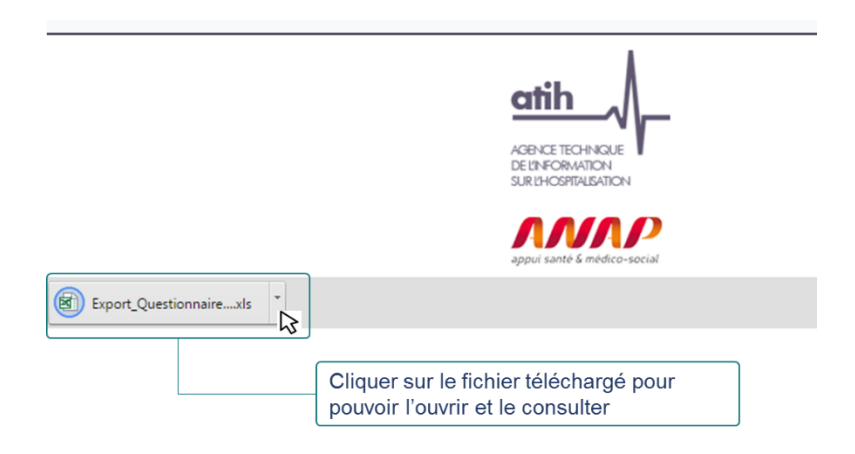

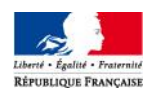

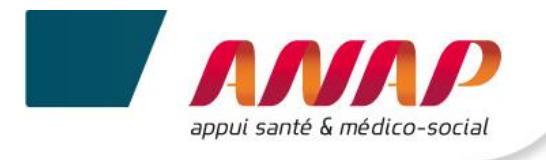

## **10.VALIDATION DE CAMPAGNE**

Vous pouvez valider votre campagne uniquement lorsque vous avez saisi au moins 70% de vos données.

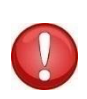

La plateforme est ouverte sur une période d'un mois. A l'issue de cette période, et même si vous n'avez pas validé votre campagne, la plateforme ne vous sera plus accessible. La plateforme sera fermée pour permettre aux ARS/CD de fiabiliser les données collectées et de confirmer leur prise en compte dans le cadre du parangonnage. Cette confirmation se traduit par la clôture de la campagne par l'ARS/CD.

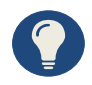

L'ARS/CD suit l'état d'avancement de votre collecte de données. Si l'ARS/CD constate que vous n'avez pas rempli vos données ou partiellement, l'ARS/CD peut vous envoyer une relance, soit par mail, soit directement depuis la plateforme.

Pour valider votre campagne :

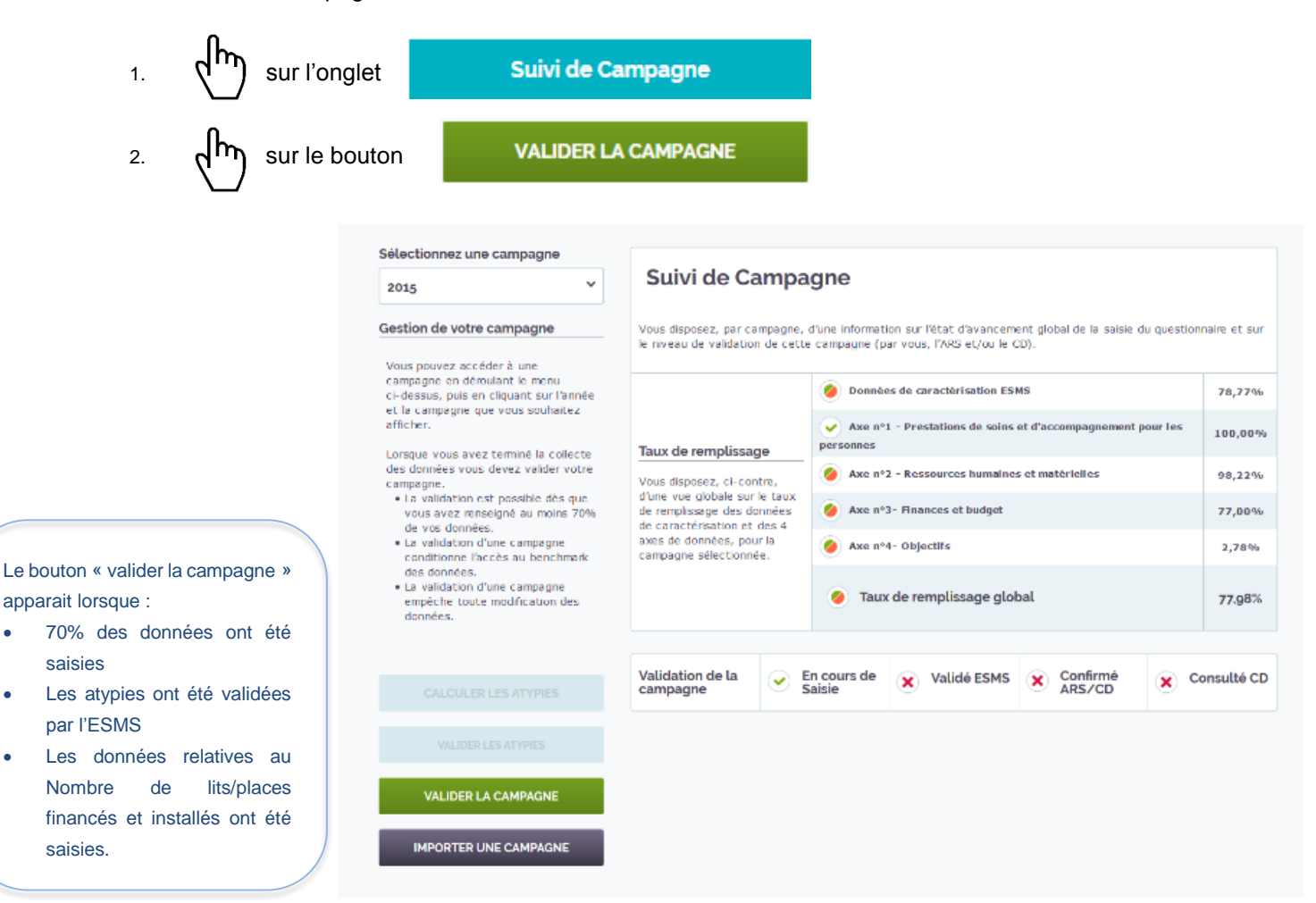

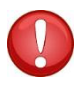

Une fois validée, une campagne ne peut plus être modifiée. Toute modification devra passer par une dévalidation de la campagne par l'ARS/CD.

Lors de la période de fiabilisation l'ARS/CD peut ouvrir de nouveau la campagne de certains ESMS pour que celui-ci puisse modifier ses données.

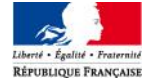

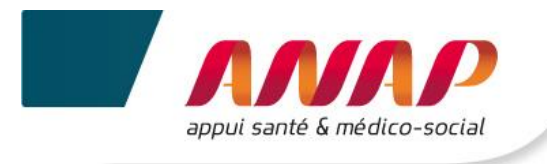

#### 3. L'affichage de la validation de la campagne évolue

| 🕀 Tdb de la performance dans                                                                                                    | le secteur médico-social                                                                                                    |                                                                                                    | 🙆 ES                                                   | ims 📢                    | Déconnexion          |                                                                                                    |
|----------------------------------------------------------------------------------------------------|----------------------------------------------------------------------------------------------------|----------------------------------------------------------------------------------------------------|--------------------------------------------------------|--------------------------|----------------------|----------------------------------------------------------------------------------------------------|
| Accueil Suivi de Campa                                                                                                    | gne Fiche Identité                                                                                                    | Questionnaire                                                                                         | Restitution                                            | Infra-A                  | nnuel                |                                                                                                    |
| Sélectionnez une campagne                                                                                                    |                                                                                                    |                                                                                                    |                                                        |                          |                      |                                                                                                    |
| 2014 *                                                                                                    | Suivi de Campa                                                                                                    | gne                                                                                                   |                                                        |                          |                      |                                                                                                    |
| Gestion de votre campagne                                                                                                    | Vous disposez, par campagne,<br>niveau de validation de cette ca<br><b>Prolongation de la période de</b>                                                                                   | l'une information sur l'état d'avancem<br>mpagne (par vous, l'ARS et/ou le CD).<br>saisie des données | ent global de la saisie du que                         | estionnaire              | et sur le            |                                                                                                    |
| cliquant sur l'année et la campagne que<br>vous souhaitez afficher.<br>Lorsque vous avez terminé la collecte<br>des données vous devez valider votre                                                                                                    | Pour répondre aux nombreus<br>collecte de données est prolo<br>Vous pourrez ainsi saisir vos                                                                                               | es sollicitations des ESMS et de leun<br>ngée .<br>Jonnées sur la plateforme Tableau                  | rs organismes gestionnair<br>de bord jusqu'au 15 janvi | es, la pério<br>er 2016. | ode de               | L'ESMS a validé sa campagne en cours.                                                                                                    |
| <ul> <li>La validation est possible dès que<br/>vous avez renseigné au moins 70%<br/>de vos données.</li> </ul>                                                                                                    | Taux de remplissage                                                                                                    | de remplissage                                                                                        |                                                        | ur los pors              | 100<br>%             |                                                                                                    |
| <ul> <li>La validation d'une campagne<br/>conditionne l'accès au benchmark<br/>des données.</li> <li>La validation d'une campagne<br/>empêche toute modification des<br/>données.</li> </ul>                                                                                                    | Vune campagne<br>vune campagne<br>vune campagne<br>risation et des 4 axes de donn<br>e modification des<br>vune campagne<br>risation et des 4 axes de donn<br>es, pour la campagne sélecto | Axe n°2 - Ressources humain                                                                           | nes et matérielles                                     | ar ies persi             | 100<br>%<br>100<br>% | Ces onglets vous permettent d'identifier :<br>• La confirmation par l'ARS de votre<br>campagne si votre structure dispose                                                                       |
| A compter de la campagne 2016, en<br>cliquant sur « Importer une<br>campagne », vous aurez la possibilité<br>dimentere directement dans la                                                                                                    | née.                                                                                                    | Axe nº4- Objectifs                                                                                    |                                                        |                          | 100<br>%             | d'un financement exclusif ARS.<br>La confirmation par l'ARS et la<br>consultation par le CD de votre                                                                                            |
| Information unecessively during all years of the second second se | Validation de la 🛛 🕑 g                                                                                                    | n cours de 🕢 Valide ESM:                                                                              | S Confirmé<br>ARS/CD                                   | × Cor                    | nsulté CD            | <ul> <li>compagne, si votre structure a un co-<br/>financement ARS/CD.</li> <li>La confirmation par le CD de votre<br/>campagne si votre structure a un<br/>financement exclusif CD.</li> </ul> |

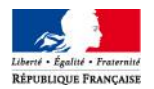

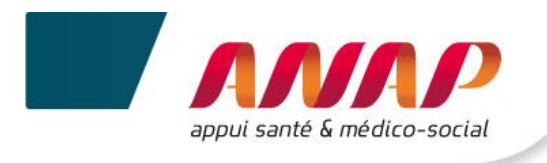

# **11.RESTITUTION DES DONNEES**

### **11.1 PRE-RECQUIS POUR ACCEDER AUX RESTITUTIONS**

Les restitutions deviennent accessibles lorsque :

- Vous avez renseigné l'enquête à 70 %,
- Vous avez renseigné vos données relatives au Nombre de lits/places financés et installés,
- Vous avez validé vos atypies,
- Vous avez validé la campagne (à partir de la page suivi de campagne).

Attention : Si votre ARS/CD invalide votre questionnaire, vous ne pourrez pas accéder à vos restitutions et au parangonnage. Vous pouvez le contacter afin d'en discuter. L'ARS/CD concerné sera alors le seul à pouvoir re-valider votre enquête.

### **11.2 PRESENTATION**

| Accueil | Suivi de Campagne | Fiche Identité | Questionnaire | Restitution |
|---------|-------------------|----------------|---------------|-------------|
|         |                   |                |               |             |

La page restitution permet d'accéder à l'ensemble du tableau de bord et de visualiser vos résultats au format tableau et graphique.

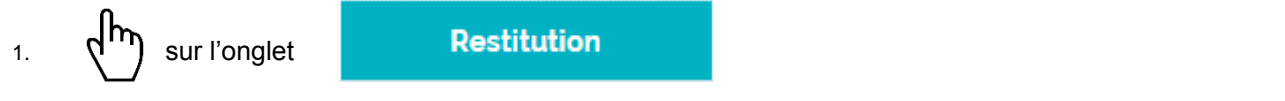

2. La page suivante s'affiche :

|                                                                  |   | 🕀 Tdb de la performa                          | nce dans le | e secteur médic   | o-social                      |                 |                   | 🙆 esms           |             | connexion |   |                        |
|------------------------------------------------------------------|---|-----------------------------------------------|-------------|-------------------|-------------------------------|-----------------|-------------------|------------------|-------------|-----------|---|------------------------|
| permettent d'accéder                                             |   | Accueil                                       | Suivi de Ca | ampagne           | Fiche                         | Identité        | Questionnair      | e                | Restitution |           |   |                        |
| à vos restitutions sur :<br>- Vos données de<br>caractérisation, |   | Restitution des données de<br>caractérisation |             | Restitut          | ion des do                    | nnées de c      | aractérisat       | tion             |             |           |   |                        |
| <ul> <li>Vos indicateurs,</li> <li>Votre axe</li> </ul>          | l | Restitution par indicateur                    |             | Тур               | e de restitution              | Campagne en d   | cours (2014)      |                  | ~           |           | ſ | Champ de sélection des |
| objectifs.<br>Vous pouvez                                        |   | Restitution de l'axe objectifs                |             | Ensemb            | e de recherche                | Foyer d'Accueil | Médicalisé pour A | Adultes Handicap | és 🗡        |           | Г | paramètres de          |
| également exporter                                               |   | Export Excel                                  |             | Benchmark         | Régional                      | ~               | Format            | Tableaux         |             | ~         | l | restitution            |
| format Excel.                                                    |   |                                               |             | Sélection de la   | question                      |                 |                   |                  |             |           |   |                        |
|                                                                  | · |                                               |             |                   | Question                      | Choisir une opt | ion               |                  | ~           |           |   |                        |
|                                                                  |   |                                               |             | Affiner la sélect | ion                           |                 |                   |                  |             |           |   |                        |
|                                                                  |   |                                               |             | Affiner           | votre sélection<br>(question) | Choisir une opt | ion               |                  | ~           |           |   |                        |
|                                                                  |   |                                               |             | Affiner votre sé  | lection (critère)             | Choisir une opt | ion               |                  | ~           |           |   |                        |
|                                                                  |   |                                               |             |                   |                               |                 |                   | RES              | STITUTION   |           |   |                        |

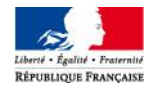

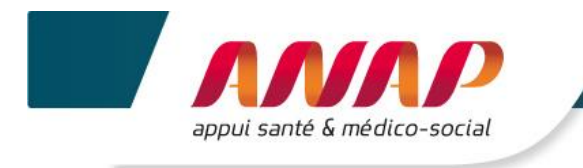

## **11.3 RESTITUTION**

Pour accéder à vos restitutions

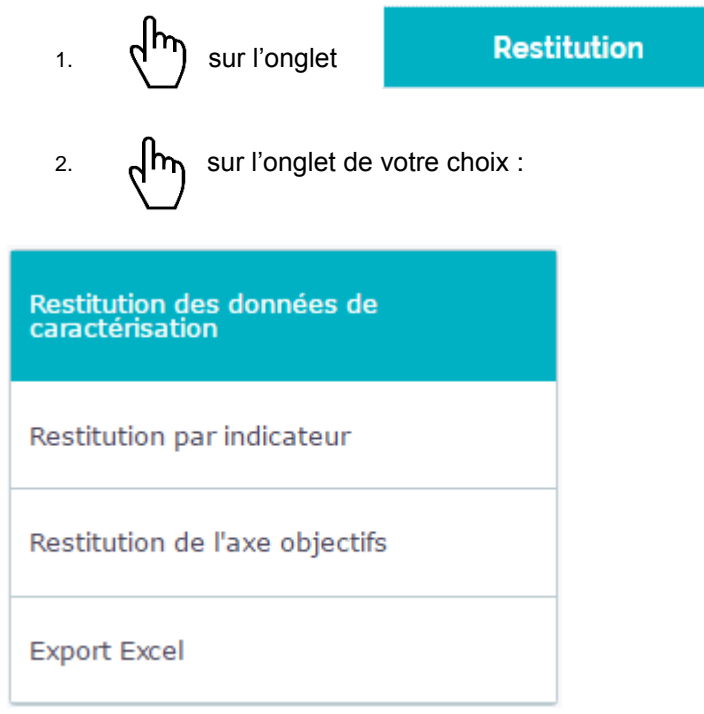

3. A partir du menu central sélectionner vos paramètres permettant d'affiner/filtrer votre restitution :

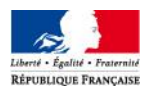

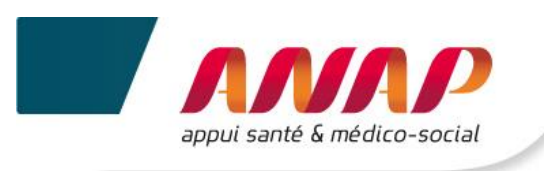

| Filtres proposés            | Informations                                                                                                    |  |  |  |  |
|-----------------------------|----------------------------------------------------------------------------------------------------|--|--|--|--|
| Type de restitution         | <ul> <li>Ce filtre permet d'afficher les résultats sur :</li> <li>La campagne en cours,</li> <li>L'évolution des données sur plusieurs années.</li> </ul>                                                                                                    |  |  |  |  |
| Ensemble de recherche       | <ul> <li>Ce filtre permet de sélectionner vos données sur :</li> <li>La catégorie de l'ESMS,</li> <li>Le groupe homogène quand celui-ci est possible.</li> </ul>                                                                                                    |  |  |  |  |
| Benchmark                   | Ce filtre permet d'afficher vos résultats en fonction<br>du niveau souhaité :<br>- Benchmarking au niveau régional,<br>- Benchmarking au niveau National.                                                                                                    |  |  |  |  |
| Format                      | Ce filtre permet de sélectionner le format de vos<br>restitutions :<br>- Format tableau,<br>- Format graphique.                                                                                                    |  |  |  |  |
| Uniquement pour les EHPAD : | L'absence de sélection de ce filtre vous permet de<br>vous comparer à l'ensemble des EHPAD de votre<br>ensemble de recherche sans distinction de<br>rattachement à un EPS.<br>Cependant, ce filtre vous permet d'affiner votre<br>restitution en fonction du rattachement ou non à un<br>établissement de santé :                                                 |  |  |  |  |
| Rattachement                | <ul> <li><u>Pour les EHPAD rattachés à un EPS :</u> en sélectionnant « rattaché à un EPS » l'ensemble du Benchmarking se fait sur les EHPAD rattachés à un EPS.</li> <li><u>Pour les EHPAD non rattachés à un EPS :</u> en sélectionnant « Non rattaché à un EPS » l'ensemble du Benchmarking se fait sur l'ensemble des EHPAD non rattachés à un EPS.</li> </ul> |  |  |  |  |

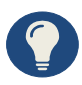

Chaque menu permet d'affiner votre recherche. L'absence de sélection de question ou d'indicateur vous permet d'accéder à l'ensemble des résultats vous concernant. Vous pouvez ainsi affiner vos restitutions en affichant qu'une seule Question ou un seul indicateur.

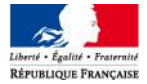

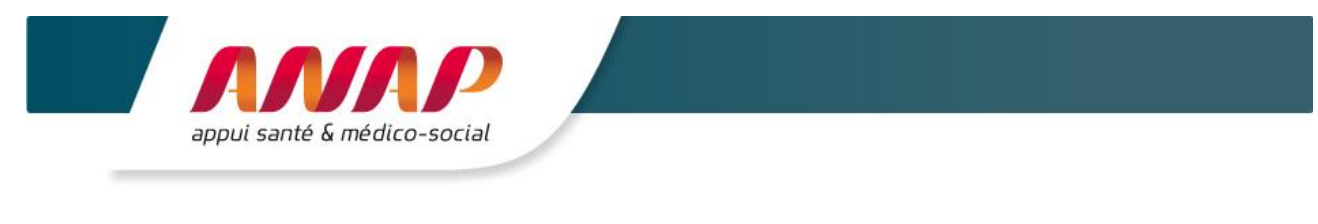

Restitution

Pour afficher vos résultats :

4. sur l'onglet

situé en bas de page.

## **11.4 BENCHMARKING**

Pour chaque indicateur, il est possible d'obtenir une restitution selon différents formats (graphique et tableau) permettant la représentation de la répartition des résultats au sein de l'échantillon souhaité. Cette représentation s'applique aussi à certaines données de caractérisation.

La restitution graphique vous permet de visualiser vos résultats et de vous comparer au niveau Régional ou National sur la campagne en cours ou sur les campagnes précédentes.

La restitution graphique se fait selon différents formats :

- Camembert,
- Courbes,

RÉPUBLIQUE FRANÇAISE

- Boites à moustaches,
- Histogrammes.

Pour obtenir vos restitutions :

- 2. Sélectionnez les restitutions souhaitées (caractérisation, indicateur, axe objectifs).
- 3. Sur la page centrale sélectionnez vos filtres.
- 4. Sélectionnez le niveau et le format de benchmarking souhaité.

| Sur chaque restitution vous                               | Restitution des données de<br>caractérisation | Restitutio             | on des do      | nnées de       | caractérisa     | tion             | on         |  |  |  |  |
|-----------------------------------------------------------|-----------------------------------------------|------------------------|----------------|----------------|-----------------|------------------|------------|--|--|--|--|
| niveau de Benchmarking :<br>- Régional : il vous          | Restitution par indicateur                    | Туре с                 | le restitution | Campagne en    | cours (2014)    |                  | ~          |  |  |  |  |
| permettra de vous<br>comparer aux structures              | Restitution de l'axe objectifs                | Ensemble o             | le recherche   | Service d'Acco | ompagnement Méc | lico-Social pour | ~          |  |  |  |  |
| similaire de votre région,<br>- National : il vous        | Export Excel                                  | Benchmark              | Régional       | ~              | Format          | Tableaux         | ~          |  |  |  |  |
| permettra de vous<br>comparer aux structures              |                                               | Sélection de la qu     | Régional       |                |                 | Tableaux         | -          |  |  |  |  |
| similaire sur l'ensemble<br>du territoire Français.       |                                               | t Marcala a filo atian | National       |                | ion             | Graphiques       |            |  |  |  |  |
|                                                           | Affiner votre sélection Choisir une option    |                        | otion          |                | ~               |                  |            |  |  |  |  |
| Sur chaque restitution vous pouvez sélectionner le format |                                               |                        | (question)     |                |                 |                  |            |  |  |  |  |
| de vos restitutions :<br>- Tableau,                       |                                               | Affiner votre sélec    | tion (critère) | Choisir une op | otion           |                  | ~          |  |  |  |  |
| - Graphique.                                              |                                               |                        |                |                |                 | RE               | ESTITUTION |  |  |  |  |
|                                                           |                                               |                        |                |                |                 |                  |            |  |  |  |  |
| 5. (h) sur                                                | l'onglet Res                                  | stitution              | situ           | ué en bas o    | de page.        |                  |            |  |  |  |  |
| Liberté - Egalité - Fraternité                            |                                               |                        |                |                |                 |                  |            |  |  |  |  |

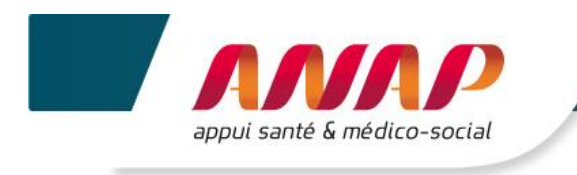

#### Explication des quartiles :

Ces quartiles correspondent aux résultats des indicateurs sur l'ensemble du territoire régional ou national pour les structures du même groupe homogène ayant répondu au questionnaire.

Le benchmark est disponible si un minimum de 4 structures du même groupe homogène a répondu aux questions permettant de calculer l'indicateur.

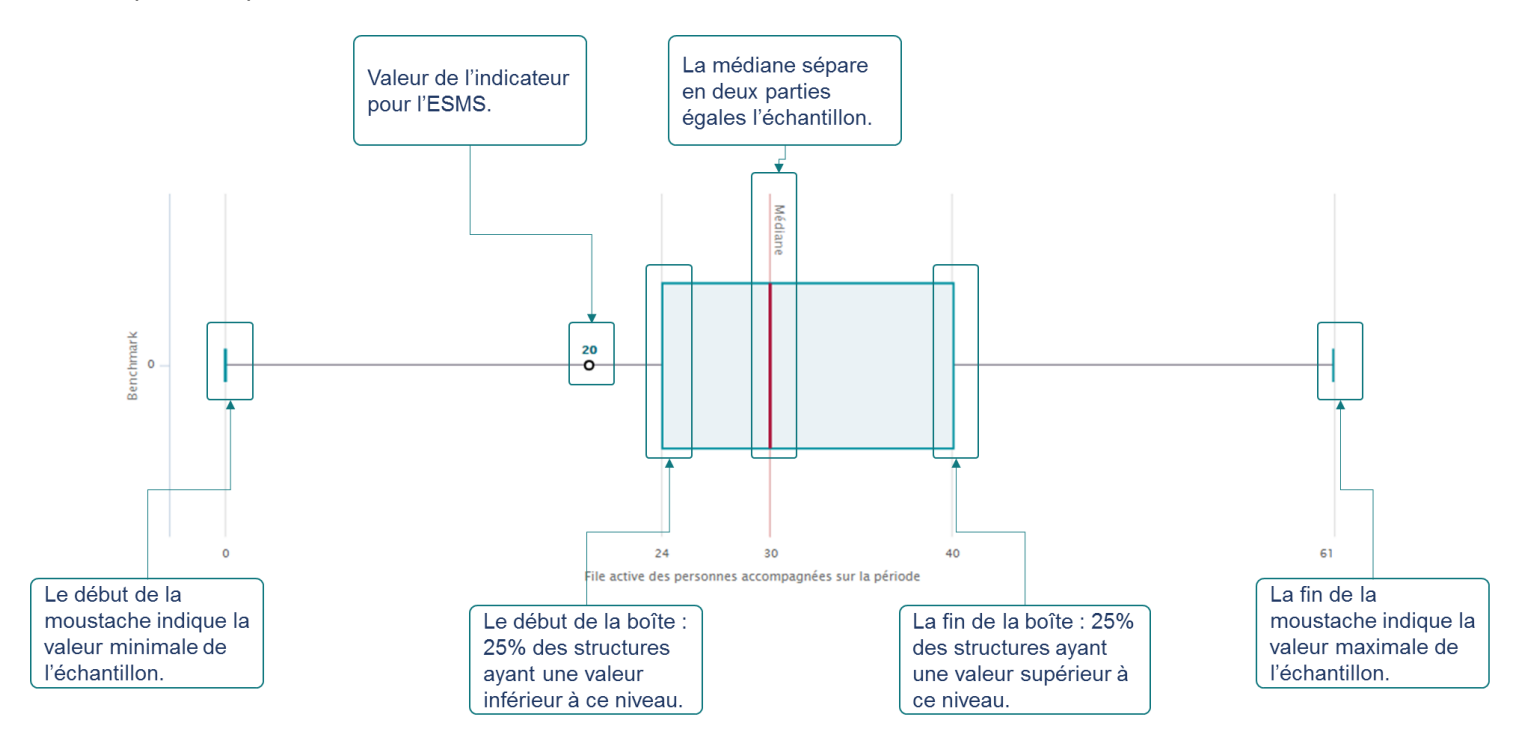

### **11.5 EXPORTATION EXCEL**

Les restitutions sont également téléchargeables au format Excel. Pour exporter vos résultats :

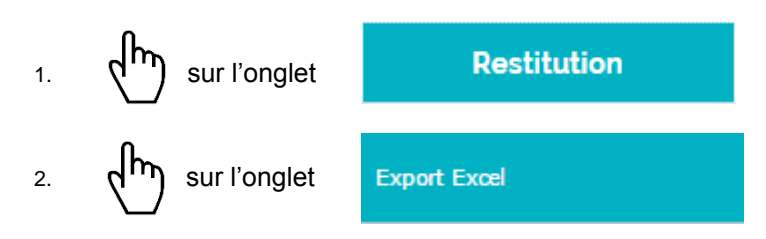

3. Sélectionnez le type de restitution souhaité :

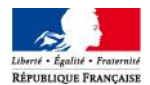

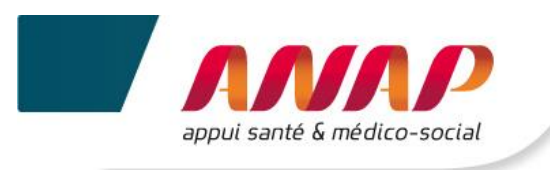

|    | Type de restitution                                                              |        | Informations          |                                                                                |  |  |  |  |  |  |
|----|----------------------------------------------------------------------------------|--------|-----------------------|--------------------------------------------------------------------------------|--|--|--|--|--|--|
|    | Campagne en cours (2014)                                                         |        | Cette se<br>vos rese  | election permet de télécharger uniquement<br>ultats sur la campagne en cours.  |  |  |  |  |  |  |
|    | Evolution                                                                        |        | Cette se<br>sur les c | election permet de télécharger vos resultats<br>différentes campagnes suivies. |  |  |  |  |  |  |
|    | ملام                                                                             | tution |                       |                                                                                |  |  |  |  |  |  |
| 4. | sur l'onglet                                                                     | tution |                       | situe en bas de page.                                                          |  |  |  |  |  |  |
| 5. | 5. sur le fichier (format .ZIP) après son téléchargement en bas de votre écran : |        |                       |                                                                                |  |  |  |  |  |  |

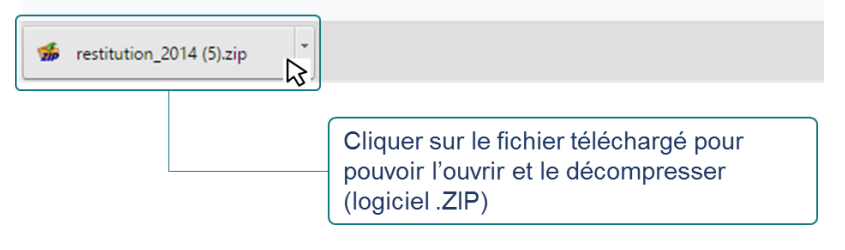

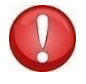

Pour la suite des étapes vous devez disposer d'un logiciel permettant la décompression des fichiers. Dans le cas contraire de nombreux logiciels sont en libre téléchargement sur internet.

Après ouverture du fichier de décompression extraire le ou les fichier(s) :

- 6. Effectuez un clic droit sur le fichier Excel souhaité. Un menu s'ouvre.
- 7. sur « Extraire » ou « Extract to » ou « Extraire vers ».
- 8. Sélectionnez l'emplacement souhaité de téléchargement et extraire le fichier.
- 9. Le fichier est accessible depuis votre ordinateur.

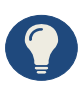

Le fichier intitulé restitution vous permet de visualiser l'ensemble de vos résultats saisies sur la campagne.

Vous pouvez ainsi vous comparer aux benchmarkings souhaités.

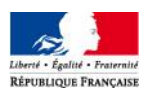